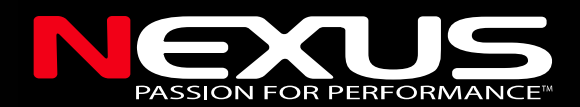

# Wind Data - Instrument -

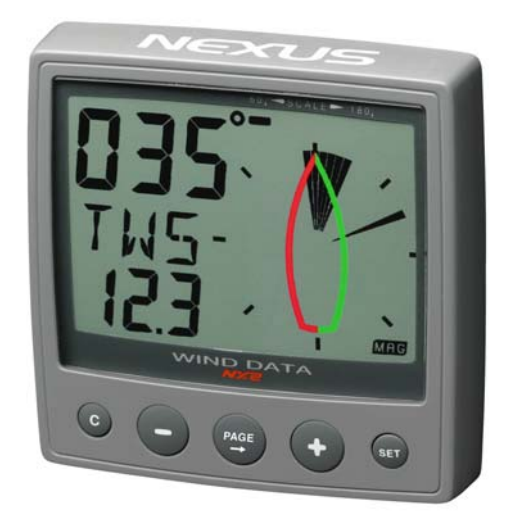

### Installationsmanual Svensk

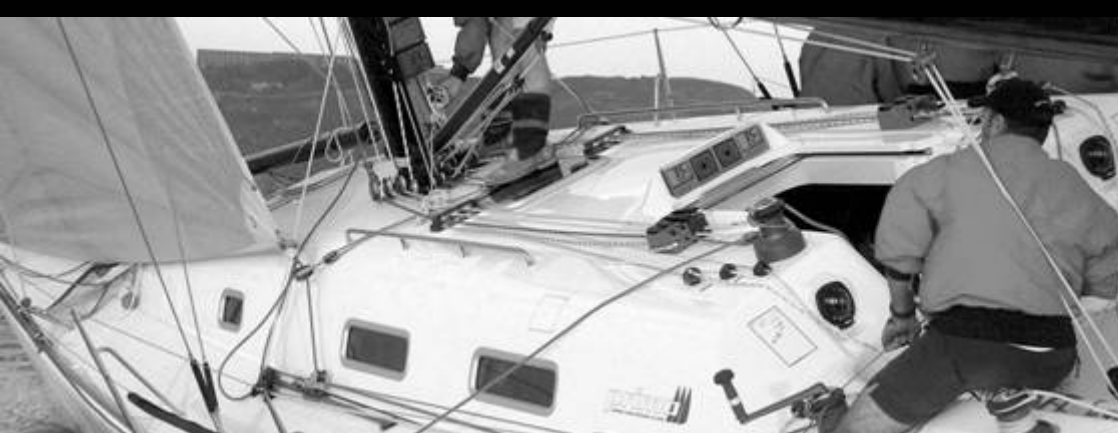

### WIND DATA

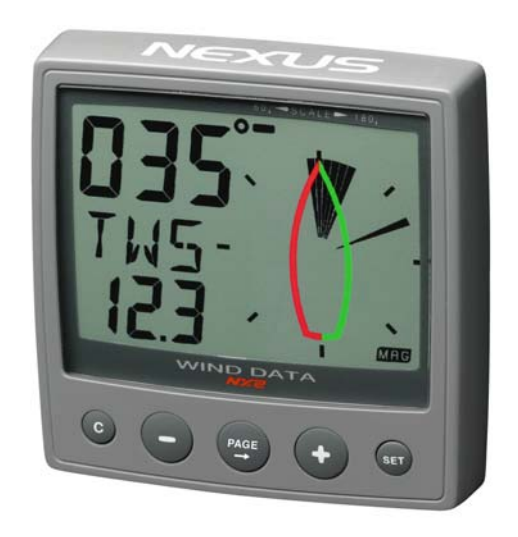

Denna manual är avsedd för NX2 Wind Data instrument version 2.00 – 2.10 Utgå va: Mars 2007

| 1 | In    | nehå II i förpackningen                             | .5       |
|---|-------|-----------------------------------------------------|----------|
| 2 | In    | ledning                                             | 7        |
| 3 | In    | stallation                                          | 9        |
| - | 3.1   | Placering av instrumentet                           | 10       |
|   | 3.2   | Installation av instrument                          | 11       |
|   | 3.3   | Kabeldragning                                       | 13       |
|   | 3.4   | Inkoppling i ett Nexus nätverk                      | 13       |
|   | 3.5   | Installation av loggivare                           | 14       |
| 4 | Fé    | örsta start (endast i Nexus nätverk)1               | 15       |
|   | 4.1   | Initialisering av instrumentet.                     | 15       |
|   | 4.2   | Ominitialisering av ett instrument                  | 15       |
| 5 | F     | unktioner                                           | 16       |
|   | 5.1   | Om denna manual                                     | 16       |
|   | 5.2   | Hur man använder de fem knapparna                   | 17       |
|   | 5.2.1 | PAGE                                                | 17       |
|   | 5.2.2 | MINUS                                               | 17       |
|   | 5.2.3 | PLUS                                                | 17       |
|   | 5.2.4 |                                                     | 17       |
|   | 5.2.5 | Nollstallning av ett varde CLEAR                    | 18       |
|   | 5.2.6 | Kalibrering                                         | 18       |
|   | 5.2.1 | Delysning                                           | 10       |
|   | 5.5   |                                                     | 19       |
|   | 5.4   | Analogiunkiioner                                    | 19<br>21 |
|   | 551   | Relativ vindhastighet [AWS]                         | 21       |
|   | 5.5.2 | Sann vindhastighet [TWS]                            | 21       |
|   | 5.5.3 | Maximal sann vindhastighet [MAX]                    | 21       |
|   | 5.5.4 | Bå tfart mot eller med vinden [VMG]                 | 21       |
|   | 5.5.5 | Batterispänning [BAT], tillval                      | 22       |
|   | 5.5.6 | Bå tfart [BSP], tillval                             | 22       |
|   | 5.5.7 | Tripplogg [TRP], tillval                            | 22       |
|   | 5.5.8 | Vattentemperatur [TMP], tillval                     | 22       |
|   | 5.5.9 | Trimfunktion för kryssvinkel eller fart, tillval    | 22       |
|   | 5.6   | Funktioner med Wind Data i Nexus nätverk            | 24       |
|   | 5.6.1 | Geografisk vindriktning [TWD]                       | 25       |
|   | 5.6.2 | WCV, Fart mot etappmå I (märke)                     | 25       |
|   | 5.6.3 | Avvikelse fra n kurslinje, XTE                      | 25       |
|   | 5.6.4 | HDC / NXI, Kurs och kurs att ha lla etter slag      | 26       |
| ~ | 5.6.5 | [BIW] / [NXI], Baring och vinkelavvikelse mot marke | 27       |
| 6 | In    | staliningar / kalibrering                           | 30       |
|   | 6.1   | Anvandarinstallning, C10                            | 30       |
|   | 6.1.1 | Instailning av dampning, U11                        | 3U<br>20 |
|   | 612   | Val av Huvualilionilialion, CT2                     | ეე<br>21 |
|   | 614   | Tillval av NAV funktioner C14                       | 31       |
|   | 615   | Liudsignal vid knapptryckning C15                   | 31<br>31 |
|   | 0.1.0 | -jacograf via krappa jok ing, 010 mining            | 51       |

| 6.2     | Kalibrering av LOG, C20                                 | .31 |
|---------|---------------------------------------------------------|-----|
| 6.2.1   | Val av enhet, C21                                       | .31 |
| 6.2.2   | Kalibrering av loggivare, C22                           | .31 |
| 6.2.3   | Inställning av enhet för vattentemperatur, C23          | 32  |
| 6.2.4   | Inställning av vattentemperatur offset, C24             | 32  |
| 6.3     | Inställning av kompass, C30                             | .32 |
| 6.3.1   | Inställning av sann eller magnetisk kurs, C31           | 32  |
| 6.3.2   | Inställning av missvisning, C32                         | 32  |
| 6.3.3   | Inställning av kurs referens, C33                       | 32  |
| 6.4     | Inställning / kalibrering av vind, C50                  | 33  |
| 6.4.1   | Nexus Inställning av sann eller relativ vindvinkel, C51 | 33  |
| 6.4.2   | Val av enhet för vindhastighet, C52                     | 33  |
| 6.4.3   | Vindhastighets kalibrering, C53                         | 33  |
| 6.4.4   | Justering av visad vindvinkel, C54                      | .33 |
| 6.4.5   | Kalibreringstabell för vindgivaren, C55-C62             | 33  |
| 6.4.6   | Hastighets referens, vatten- (log) eller GPS, C63       | 34  |
| 6.4.7   | Inställning av trimreferensC64                          | 34  |
| 6.4.8   | Inställning av krängnings offset, C68                   | .34 |
| 6.4.9   | Inställning av lå ngskeppslutning offset, C69           | 34  |
| 6.5     | Konfigurera Nexus, C70                                  | .34 |
| 6.5.1   | Vindmaster, C71                                         | .36 |
| 6.5.2   | Logg-master, C72                                        | .36 |
| 6.5.3   | Funktionsval på skruvterminal 3, C73                    | 36  |
| 6.5.4   | Anslutning av extern tryckknapp                         | 36  |
| 6.5.5   | Demo- mode, C74                                         | .37 |
| Underha | å II och felsökning                                     | 38  |
| 6.6     | Underhå II                                              | .38 |
| 6.7     | Felsökning                                              | .38 |
| 6.7.1   | Felsökning, generellt                                   | .38 |
| 6.7.2   | Fel - å tgärd                                           | .39 |
| 7 SI    | pecifikationer                                          | 40  |
| 7.1     | Tekniska specifikationer                                | .40 |
| 7.2     | Nexus Nätvärk                                           | 40  |
| 7.3     | Andra delar i NX2 serien                                | 41  |
| 7.4     | Förkortningar                                           | .42 |
| 7.5     | Garanti                                                 | .44 |

#### 1 Innehå II i förpackningen

Nexus Wind Data levereras tillsammans med alla monteringsdetaljer. Kontrollera varje del före installationen.

| ANTAL | DETALJ                             | NUMMER |
|-------|------------------------------------|--------|
| 1     | Instrument, Nexus Wind Data        | 1      |
| 1     | Instrumentskydd                    | 2      |
| 1     | Borrmall                           | 3      |
| 1     | Bruksanvisning                     | 4      |
| 1     | Garantisedel                       | 5      |
| 2     | Monteringsskruvar för instrument   | 6      |
| 2     | Monteringsmuttrar                  | 6      |
| 1     | Förpackning, siliconfett           | 6      |
| 1     | Anslutningskå pa                   | 6      |
| 2     | 4-poliga skruvterminaler           | 6      |
| 1     | Spänningskabel, röd och svart, 3 m | 7      |
| 5     | Extra ändhylsor, 0,25 mm           | 8      |
| 5     | Extra ändhylsor, 0,75 mm           | 8      |

#### Endast i förpackning med Wind data instrument komplett med givare

| 25m mastkabel.             | 9                                                                                  |
|----------------------------|------------------------------------------------------------------------------------|
| Vindgivare Nexus           | 10                                                                                 |
| Fästskruvar för vindgivare | 11                                                                                 |
| Vindgivarfäste             | 12                                                                                 |
|                            | 25m mastkabel.<br>Vindgivare Nexus<br>Fästskruvar för vindgivare<br>Vindgivarfäste |

#### Fyll i garantikortet

När du har kontrollerat att alla ovanstå ende artiklar finns med i förpackningen, ber vi dig att fylla i garantikortet och skicka det till generalagenten.

Genom att skicka in garantikortet hjälper du oss att ge dig snabb och korrekt hjälp om det uppstå r problem med produkten. Behå II alltid ditt inköpskvitto. Du kommer också att bli registrerad i vå r utskickslista så vi kan nå dig med information, nyheter mm.

### WIND DATA

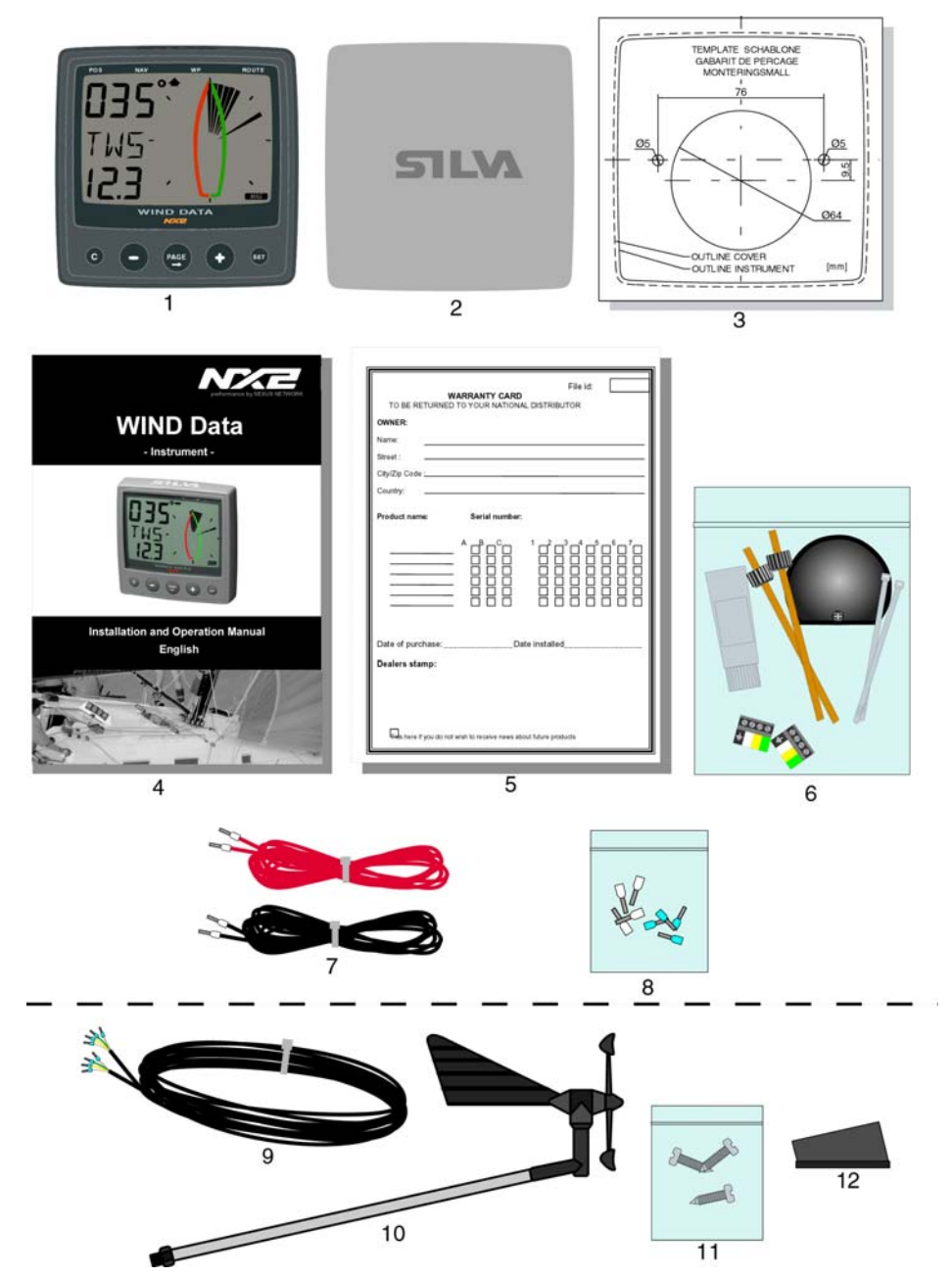

#### 2 Inledning

Syftet med denna manual är att hjälpa dig installera, använda och förstå ditt nya NX2 system.

Hjärtat i systemet är Servern till vilket en nätverkskabel (databusskabel) är ansluten. Till denna kabel är också övriga NX2 instrument anslutna.

Givare för logg, ekolod, kompass och vind ansluts till Servern via speciella portar (ingå ngar) i Servern.

Dessutom har Servern 2 NMEA portar.

Till porten för NMEA "data in" kan 1 NMEA 0183 kompatibla givare (ex. GPS, vind, kompass, ekolod eller logg) anslutas.

Till porten för NMEA "data ut" kan NMEA 0183 kompatibla mottagare (ex.. Maxi Repeaters, Radar, Plotter etc.) anslutas.

Servern är dessutom utrustad med en NMEA ut och in som är direkt anpassad för att anslutas till en PC via en standard serieport (RS-323) via en standard 9-polig seriekabel.

I PC:n kan man använda viket navigationsprogram som helst som jobbar med standarden NMEA.

Servern förser anslutna instrument med spänning via nätverkskabeln.

Servern anpassar data som tas emot frå n givarna och sänder detta vidare till instrumenten via nätverkskabeln.

På samma sätt anpassar Servern data som tas emot frå n instrumenten via nätverkskabeln och sänder detta därefter till anslutna NMEA 0183 mottagare via NMEA "data ut" porten.

Även data mottaget frå n NMEA 0183 sändaren via porten för NMEA "data in", anpassas och sänds vidare till instrumenten via nätverkskabeln .

Servern och NX2 instrumenten sänder och mottar data till och frå n varandra direkt via nätverkskabeln.

Nexus nätverk är baserat på RS 485 vilket är en industriell databusstandarden. Detta gör att du kan ansluta upp till 32 NX2 instrument direkt till en Nexus nätverkskabel. Ett Nexus nätverk har därför hög flexibilitet med stora framtida utbyggnadsmöjligheter. Ett Nexus nätverket är dessutom ca 10 gå nger snabbare än ett nätverk baserat på NMEA 0183.

Fysiskt bestå r nätverkskabeln av en 5 mm kabel. En 4-polig kontakt gör installationen till instrumenten enkel. Inga stora hå I behöver borras och kabeln kan kapas till exakta längder. Anslutningspunkterna vid Servern är färgkodade och siffermärkta för att lätt kunna identifieras.

Multi Control instrumentet är ett kombinationsinstrument som samtidigt visar en huvudfunktion och en underfunktion. Du kan lätt anpassa instrumentets presentation så att dina favoritfunktioner visas samtidigt.

Instrumentets stora display gör det lättläst, även vid stora vinklar och i starkt solsken. Displayen och de fem knapparna har röd bakgrundsbelysning som kan ställas in i tre nivå er.

Till NX2 systemet finns ett stort urval av analoga repeatrar och tillbehör. Det analoga styrinstrumentet erbjuder unika funktioner. När det används tillsammans med styrreferensfunktionen (AWA) kan du faktiskt styra efter vinden och expandera kryssoch undanvindsvinkeln.

NX2 instrumenten har två å rs garanti.

För att få optimal nytta av din nya NX2 produkt, ber vi dig noga läsa igenom denna manual innan du börjar installera och använda ditt system.

Vi tackar dig för att du valt NX2. Om du ser oss vid nå gon utställning så kom gärna fram och hälsa.

Lycka till och en god seglats!

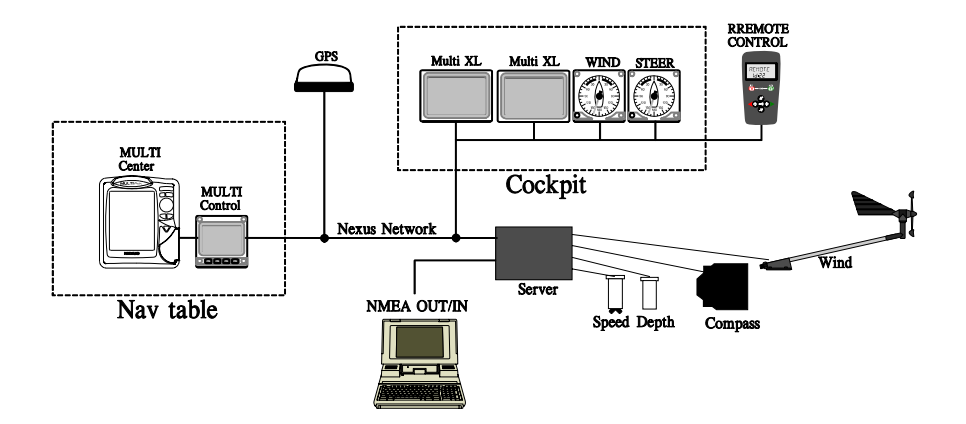

#### 3 Installation

#### Installationen omfattar fem steg:

- 1. Läs installations och användarmanualen.
- 2. Planera var du skall installera givare, Server och instrument.
- 3. Installera först givarna, sedan Servern och sist instrumenten.
- 4. Drag fram kablarna och anslut dessa.
- 5. Lär dig funktionerna och kalibrera (ställ in) ditt system.

Innan du börjar borra ... tänk efter hur du skall göra för att få en så enkel och bra installation som möjligt. Planera noga var du skall placera givarna, Servern och instrumenten. Lämna också plats för ytterligare instrument.

#### Nå gra "gör det ej" som du bör beakta:

- Korta ej av kablarna för mycket. Se till att det finns ett visst överskott så att Servern, givare och instrument kan lyftas fram för inspektion.
- Lägg ej på silikon eller annan tätningsmassa bakom instrumentet. Den medföljande packningen räcker väl till för att täta.
- Förlägg ej kablage i kölsvin eller på andra platser där det kan ligga i vatten.
- Förlägg ej kablaget nära utrustning som avger stor elektromagnetisk strå lning: generatorer, tändkablar, sändarantenner mm. Detta för att minimera risken för störningar på ditt system.
- Stressa ej, tag god tid på dig. Då är en bra installation lätt att å stadkomma.

#### Följande material behövs:

Avbitartå ng och skaltå ng. En liten skruvmejsel. Hå lså g för instrumentet, 63 mm. 5 mm borr för monteringshå I. Buntband

Om nätverkskabeln ej räcker till så kan du köpa en extra Nexus förlängningskabel på 8 m (Art. No.21266-8) eller så kan du använda eventuell överbliven nätverkskabel frå n andra installationer. Samma typ av kabel används för alla installationer, så väl för givare som för instrument.

Om du är tveksam angå ende installationen, tag hjälp av en marinelektronikinstallatör.

#### 3.1 Placering av instrumentet

Instrumentet är avsett för utanpå liggande montage och skall monteras framifrå n på en jämn och plan yta. Packningen på instrumentets baksida kommer därmed att täta på ett korrekt sätt mot monteringsytan.

Placera instrumentet så att det:

- lätt kan avläsas av styrman/navigatören
- är skyddat frå n yttre på verkan
- är placerat minst 500 mm frå n radiomottagare/sändare
- finns tillräckligt utrymme bakom för dess kontakthus med tillhörande kablage. Instrumentet kan placeras intill en magnetkompass.

På instrumentets baksida, ovanför dess kontakt, har instrumentet ett litet hå l för att förhindra att fukt samlas i instrumentet. Hå let täcks av ett membran på insidan som släpper igenom luft men ej vatten.

Instrumentet kan monteras i ett mastfäste (art.nr 69995) om extra silikonfett stryks på instrumentets kontaktytor.

#### 3.2 Installation av instrument

- 1. Placera den medföljande borrmallen på den plats där du önskar placera instrumentet.
- 2. Borra de två skruvhå len med en 5 mm borr.
- 3. Så ga sedan hå let för instrumentets kontakthus med hjälp av en 63 mm hå Iså g.
- 4. Tag därefter bort borrmallen.
- 5. Skruva i te två pinnskruvarna på instrumentets baksida (endast med handkraft)
- 6. Montera instrumentet.
- 7. Sätt på de två plastmuttrarna och drag fast löst.
- 8. Se till att instrumentet sitter rakt (titta frå n framsidan)
- 9. Dra fast muttrarna (fortfarande med handkraft)

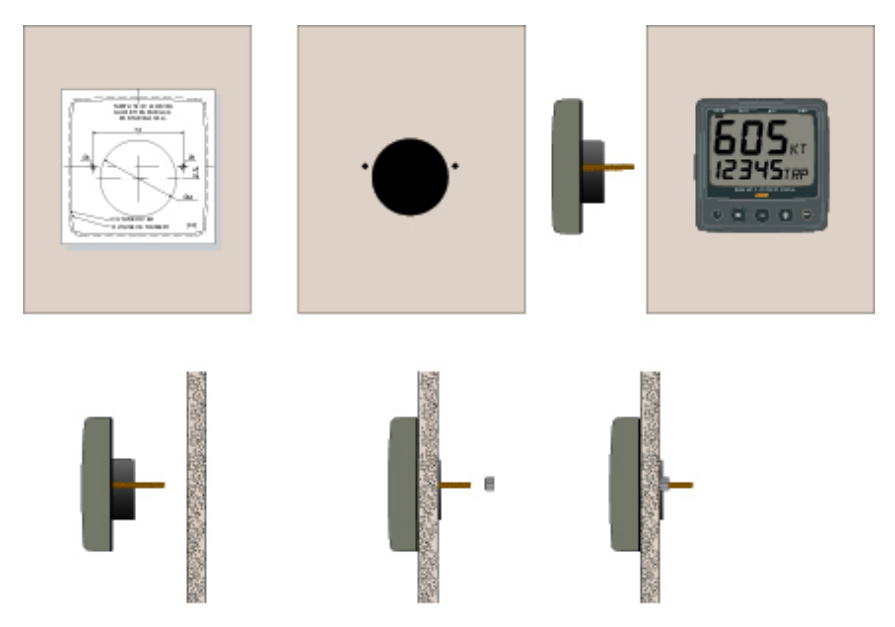

- Drag nätverkskabeln frå n Servern till instrumentet.
- Avkorta nätverkskabeln om, så erfordras, för att passa installationen. Skruva bort kabeln. Klipp av kabeln till rätt längd. Skala av ca 35 mm av kabelns ytterisolering. Skala därefter av ca 6 mm av de tre ledarnas isolering (den fjärde ledaren är kabelns skärm). Kläm fast de medföljande ändhylsorna på alla fyra ledarna med hjälp av en plattå ng.
- Anslut de fyra ledarna till instrumentets 4-poliga stickpropp enligt figur.
- Stryk silikonfett på alla kontaktytor enligt figur. Detta må ste göras för att undvika korrosion

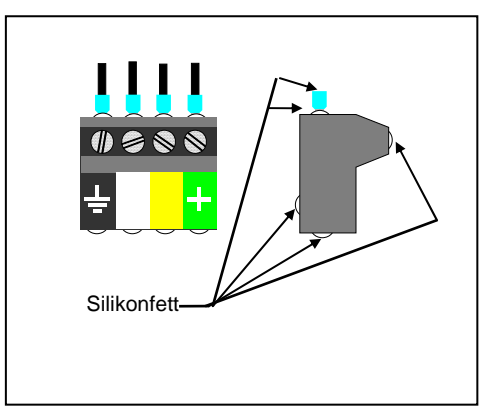

Stryk silikonfett på kontaktstiften på instrumentets baksida. Tryck fast nätverkskabelns stickpropp på kontaktstiften. Pressa därefter ner kabeln i instrumentets kabelspå r. Montera och skruva fast täckkå pan på instrumentets kontakthus med tillhörande skruv.

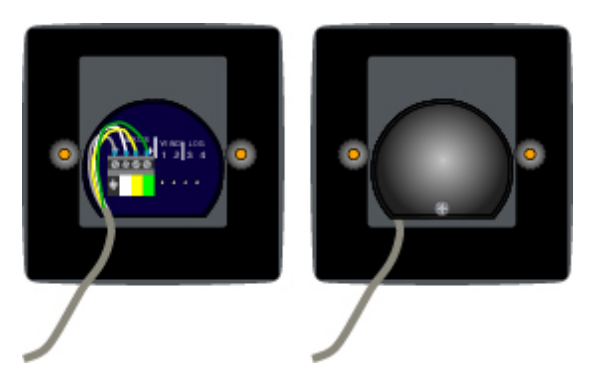

#### 3.3 Kabeldragning

Spänningskabel dras direkt och så kort som möjligt frå n den säkrade elpanelen. Den tremeters spännings kabel som ingå r är komplett med ändhylsor och därmed färdig att kopplas in. **OBS!** Sätt C71 i On (se 6.5.1)

#### Anslut alltid en 3A säkring mellan batteri och instrument

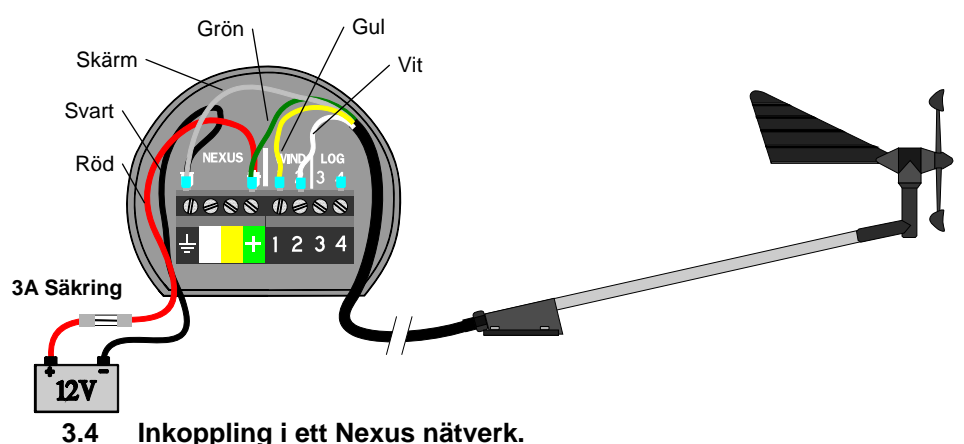

Om du redan har ett Nexus nätverk, dvs. en Server, är det mer praktiskt att installera givaren till Servern. Instrumentet ansluts sedan var som helst i nätverket. **OBS!** Sätt

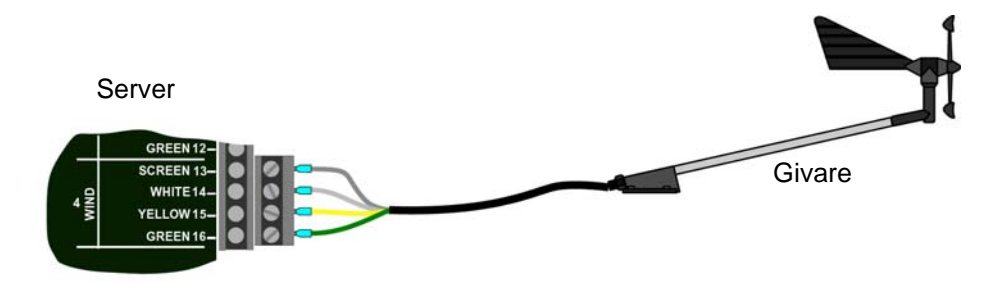

C71 i OFF (se 6.5.1)

Instrumentet ansluts till Servern skruvplint (skruv 5,6,7 och 8) eller till närmaste

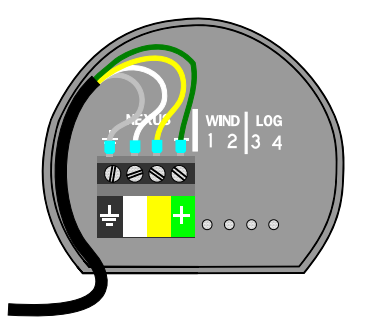

instrument.

#### 3.5 Installation av loggivare

Om du har ett annat logginstrument, en Star logg, 2200, 220, Power eller Direction, kan du ansluta endast en kabel frå n det instrumentet till skruv 4 på Wind Data instrumentet

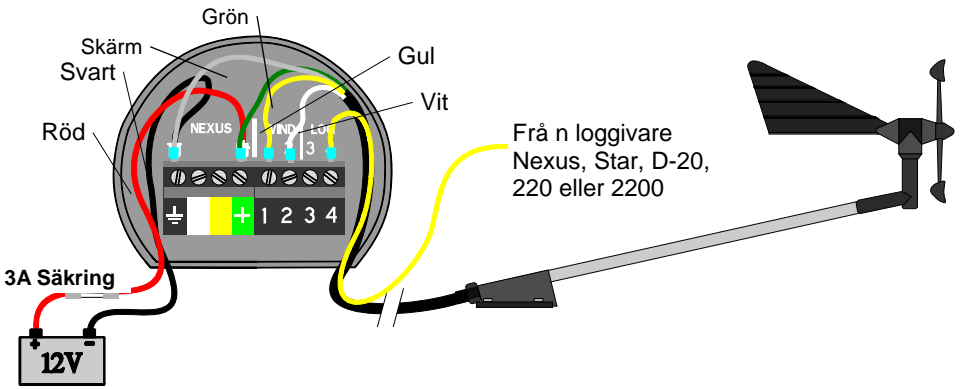

Om Du inte har nå got annat instrument kan en loggivare anslutas direkt till instrumentet. För att underlätta inkopplingen finns en kopplingsbox Art.nr. 21453 (tillbehör)

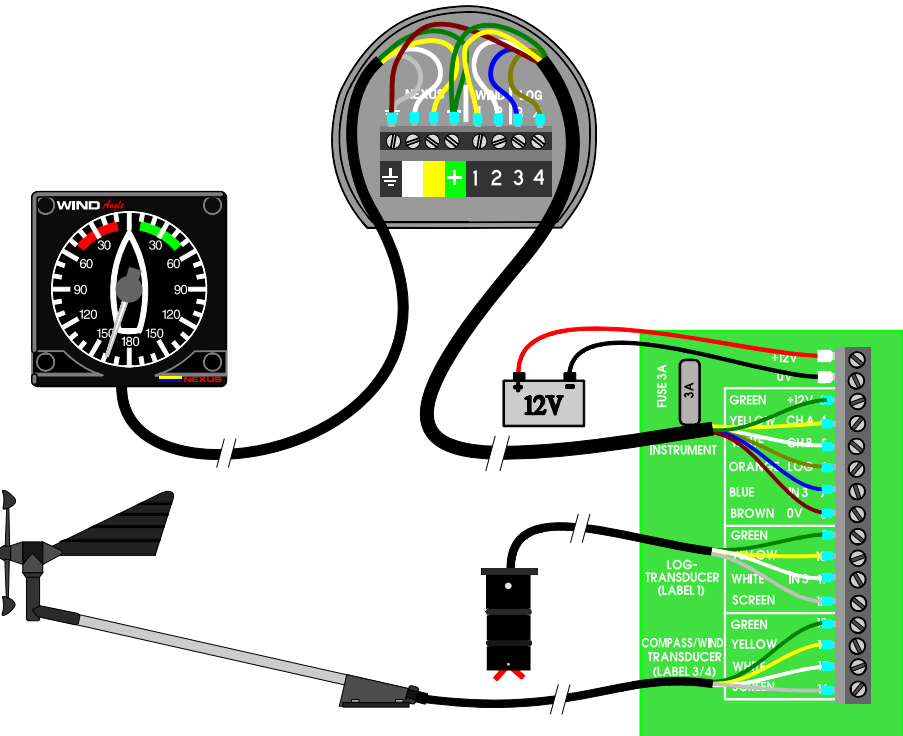

### 4 Första start (endast i Nexus nätverk)

### 4.1 Initialisering av instrumentet.

Vid uppstart av instrumentet utförs en självtest. Displayen visar först alla segment, därefter visas versionsnummer och enhetsnummer på Nexus bussen. När givaren är ansluten till instrumentet har instrumentet ett fast enhetsnummer (nr.9).

Efter den första uppstarten efter installationen blir du ombedd att trycka på en knapp [PrESKEY] Detta kommer att ge instrumentet ett enhetsnummer på Nexus bussen. Detta kommer endast att ske om flera NX2 instrument är inkopplade på bussen.

OBS! Om fler instrument är nyinkopplade på Nexus bussen må ste du vänta på texten "Init OK" innan du trycker på nästa instrument.

Den enhet som är bussadministratör, NX2 Server eller Wind instrumentet kommer att ge det första instrumentet enhetsnummer 16, nästa 17 osv.

Bilden till höger visar att instrumentet har versionsnummer 1.00 och enhetsnummer 16

### 4.2 Ominitialisering av ett instrument

Om flera instrument av misstag har få tt samma enhetsnummer må ste de initialiseras om. För att göra detta tryck **CLEAR** när displayen visar versions- och enhets-nummer.

Alla instrumenten utför du en självtest och övergå r sedan till att visa texten [PrESKEY]. Följ anvisningarna ovan.

#### OBS! Om det är problem att göra en ominitialisering, koppla då bort alla instrument utom ett som har samma enhetsnummer.

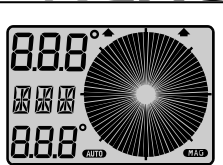

IEXUS

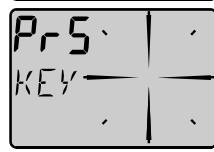

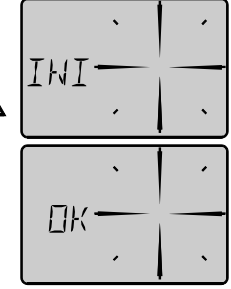

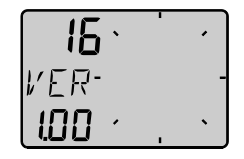

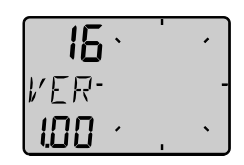

#### 5 Funktioner

#### 5.1 Om denna manual

- Varje gå ng det refereras till en knapptryckning i denna manual, kommer namnet att stå i fet text med stora bokstäver, exempelvis **PLUS**.
- Om det inte stå r nå got annat gäller korta tryck på knapparna.
- Varje gå ng en funktion omnämns i texten skrivs den mellan klamrar och i samma format som på displayen. Exempelvis [VMG]
- Alla funktioner som följs av texten tillval, är inte tillgängliga på ett fabriksinställt instrument. Se kalibreringskapitlet för att få tillgå ng till dessa funktioner.
- Denna manual är skriven för Wind data instrument version 1.00

#### OBS!

Vi har lagt ner mycket möda på att få denna manual korrekt, fullständig och enkel att förstå . Emellertid utvecklar vi ständigt vå ra produkter, vilket kan leda till att en del information kan avvika frå n produktens funktion. Om du behöver ytterligare information, kontakta din å terförsäljare.

#### 5.2 Hur man använder de fem knapparna

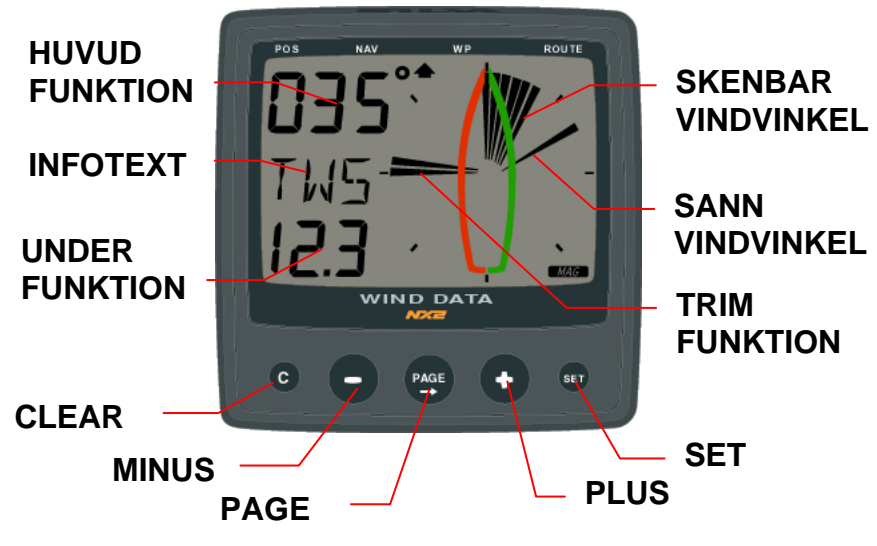

#### 5.2.1 PAGE

Med **PAGE** väljs funktion på den analoga delen, skala 60° eller 180°, eller endast geografisk vindvinkel (tillval).

**PAGE** används också för att flytta markören (det blinkande tecknet) ett steg å t höger, när man befinner sig i redigeringsläge. Ett tryck på **PAGE** och **MINUS** tillsammans flyttar ett steg å t vänster.

#### 5.2.2 MINUS

Med **MINUS** stegar du nerå t i underfunktionslistan. I redigeringsläge minskar du ett värde.

#### 5.2.3 PLUS

Med **PLUS** stegar du uppå t i underfunktionslistan. I redigeringsläge ökar du ett värde.

#### 5.2.4 SET

**SET** används för att lå sa/ lå sa upp en funktion för att kunna ändra den. När en funktion är i redigeringsläge blinkar texten/siffran. Den gå r då att ändra med **PLUS** eller **MINUS**, lå s därefter med **SET** igen. 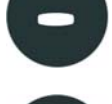

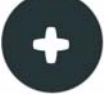

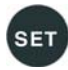

5.2.5 Nollställning av ett värde CLEAR

Genom att trycka på CLEAR nollställs ett värde.

#### 5.2.6 Kalibrering

För att komma in i kalibreringsläge, hå ll **SET** nertryckt i två sekunder. För att komma ur kalibreringsläge, tryck **SET** när texten [RET] visas.

#### 5.2.7 Belysning

Instrumentet har en orange bakgrundsbelysning för display och tryckknappar. Belysningen är valbar i tre steg.

Tryck på **PAGE** under minst **2** sekunder så att texten [Lit] visas. Välj belysningsnivå er, lå g [LOW], medel [MID], hög [MAX] och släckt [OFF] med **PLUS** eller **MINUS**, avsluta med **SET** 

Vald belysningsnivå kommer att sättas på alla instrument som är kopplade till nätverket. Om du har en Server ansluten kan du koppla in en strömbrytare till den för att slå på och av ljuset, för installation se Serverns bruksanvisning.

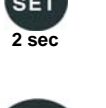

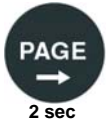

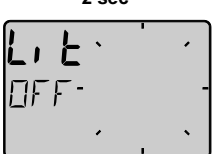

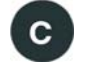

# <u>NEXUS</u>

#### 5.3 Huvudfunktioner

Överst visas relativ vindvinkel, [AWA] (Apparent Wind Angle). Alternativt kan följande information visas:

Relativ vindhastighet, [AWS] (Apparent Wind Speed). Sann vindvinkel, [TWA] (True Wind Angle) om loggivare är ansluten

Sann vindhastighet, [TWS] (True  $\boldsymbol{W}\text{ind}~\boldsymbol{S}\text{peed})$  om loggivare är ansluten.

För att växla mellan dessa funktioner se C12, 6.1.2

Visas ett minus [-] tecken framför [AWA] eller [TWA] innebär det att vinden kommer in på babords sida.

#### 5.4 Analogfunktioner

för att växla mellan **180°** och **60°** vindskala, tryck på **PAGE.** Inställt val markeras av en pil under motsvarande vald skala

| APP      | Texten [APP] visar att huvudfunktionen är satt att<br>visa<br>relativ vindvinkel eller vindhastighet, motsatsen är<br>sann<br>[tru]. Se inställningar C12, 5.1.2 |
|----------|----------------------------------------------------------------------------------------------------|
| MIX 180° | Texten [MIX 180°] visar bå de relativ och sann<br>vindvinkel<br>samtidigt utan uppförstoring.                                                                    |
| MIX 60°  | Texten [MIX 60°] visar relativ och sann vindvinkel samtidigt i uppförstorad skala (closed hauled)                                                                |

samtidigt i uppförstorad skala (closed hauled). Denna funktion gå r att använda bå de under kryss och undanvind.

Den analoga skalan kan växlas mellan 180° och 60° för att få högre upplösning. Vid 180° är varje sektor 5°, vid 60° är varje sektor 1 $^{2}/_{3}$ °. Se exemplet nedan

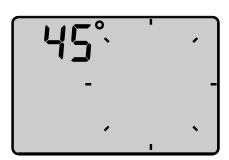

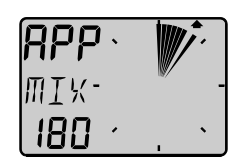

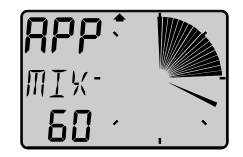

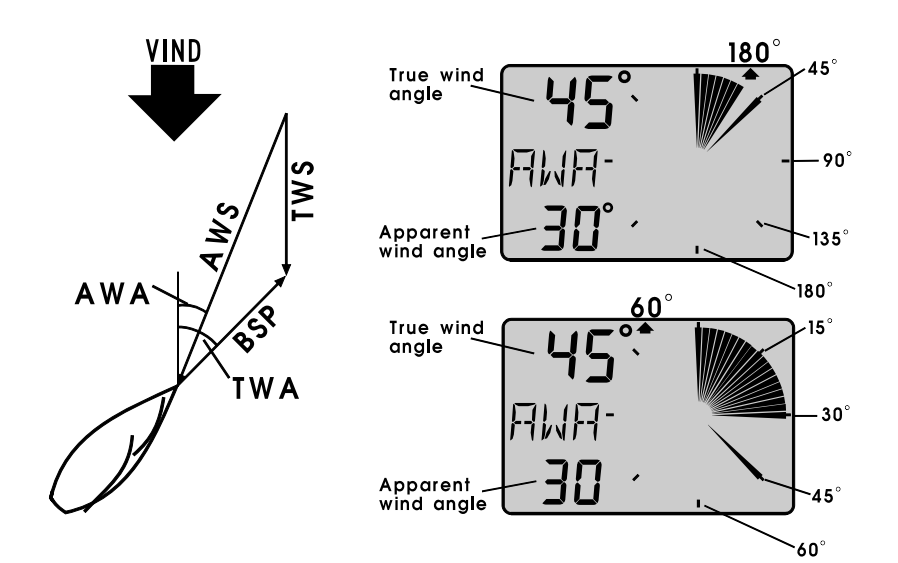

#### 5.5 Underfunktioner

#### Välj underfunktion med PLUS eller MINUS

Ledtext till underliggande information visas i den mittersta raden utom vid funktionsbyte av analog visning, då informationstext om vald analogfunktion visas blinkande under två sekunder. Du kan "parkera" vald kombination av funktioner så att de automatiskt visas vid uppstart.

Tryck samtidigt på **PAGE** och **SET** samtidigt och displayen blinkar till som kvittens på att "parkering" utförts.

#### 5.5.1 Relativ vindhastighet [AWS]

Texten [AWS] (Apparent Wind Speed) och den relativa vindhastigheten visas. Texten [AWS] visas växlande med information om vald enhet,

Knop [KTS], Meter/s [M/S] eller Beufort [BF].

#### 5.5.2 Sann vindhastighet [TWS]

Texten [TWS] (True **W**ind **S**peed) och den sanna vindhastigheten visas. TWS är kompenserad för bå tens fartvind loggivare må ste vara ansluten. Texten [TWS] visas växlande med information om vald enhet, Knop [KTS], Meter/s [M/S] eller Beufort [BF].

#### 5.5.3 Maximal sann vindhastighet [MAX]

För att se MAX uppmätt sann vindhastighet, tryck på **SET**. Efter ca: 5sekunder å tergå r visningen automatiskt till [TWS]

Exemplet visar att max vindhastighet har uppmätts till 23.5m/s (eller annan vald enhet).

Du kan "nollställa" MAX vindhastighet genom att samtidigt trycka på **UPP** och **MINUS** eller genom att bryta spänningen.

#### 5.5.4 Bå tfart mot eller med vinden [VMG]

Texten [VMG] (Velocity Made Good) och hastighet rakt mot (eller rakt frå n) vinden visas. Kräver loggivare eller att loggsignal byglas frå n t.ex.NX2 logginstrument. Information om bå tfart kan även få s via Nexus nätverk.

VMG = 0.0 knop när Du seglar med sann vindvinkel 90 grader tvärs bå ten och VMG = bå tfart när Du gå r med motor rakt mot (eller med) vinden. Se figur.

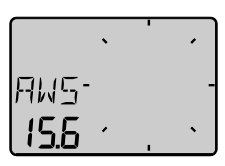

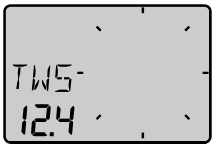

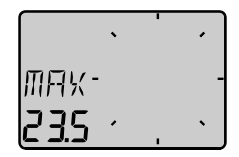

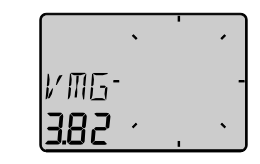

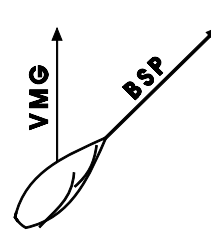

VIND

#### 5.5.5 Batterispänning [BAT], tillval

Texten BAT visas och batterispänning i volt. Spänningen mäts i instrumentet och tar inte hänsyn till ev. spänningsfall i kablar frå n batteriet.

#### 5.5.6 Bå tfart [BSP], tillval

Texten [BSP] och bå tfart (vattenhastighet) visas. Text [BSP] visas växelvis med vald enhet, [KTS], [KMH] eller [MPH]. När loggivare ansluts till Wind Data instrumentet få r Du tillgå ng till sann vindhastighet och vindvinkel, VMG, Bå tfart, Tripp samt vattentemperatur.

#### 5.5.7 Tripplogg [TRP], tillval

Texten [TRP] och avverkad trippdistans visas frå n 0.00 till 99.9 sjömil, kilometer eller miles, därefter frå n 0.00 igen. Nollställ trippdistans genom att samtidigt trycka på **CLEAR** 

#### 5.5.8 Vattentemperatur [TMP], tillval

Texten [TMP] och vattentemperatur visas i Celsius eller Farenheit.

# Du kan välja bort visning av bå tfart [BSP]), tripplogg [TRP] samt vattentemperatur [TMP]. Se inställningar.

#### 5.5.9 Trimfunktion för kryssvinkel eller fart, tillval

Text [TRM] och [OFF] visas när funktionen inte aktiverats. Trim funktionen kan användas som ett hjälpmedel att hå lla önskad kryssvinkel eller till att upptäcka fartförändringar efter trim av segel och rigg. Trimfunktionen kan t.ex. visa avvikelse frå n bå tfart eller VMG (bå tfart rakt mot eller med vinden). Vissa funktioner som beskrivs här kräver anslutning till Nexus nätverk.

Som första exemplet ska vi använda [TRM AWA] (**TRiM A**pparent **W**ind **A**ngle) som innebär val och inställning av önskad kryssvinkel.

#### Vindvinkelavvikelse, välj text: [TRM OFF]

Tryck **CLEAR**, så att displayen blinkar. Välj [AWA] med **MINUS** och avsluta med **SET** 

Välj dämpning d0-d9 (hur snabb visningen skall vara, d0 min, d9 max) med **PLUS** eller **MINUS** och avsluta med **SET**.

Senast inställd vindvinkel visas (se även C64,6.4.7) även inmatning av önskad vindvinkel är möjlig.

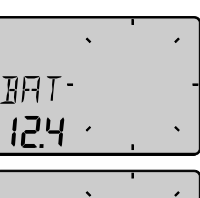

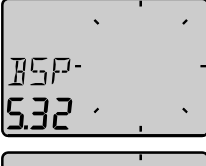

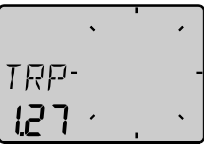

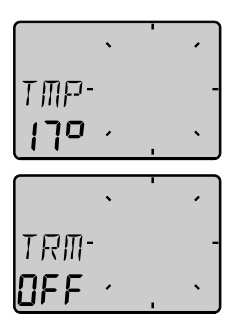

|      | • | • |   |
|------|---|---|---|
| คมค- |   |   | - |
| 69   | • |   | • |

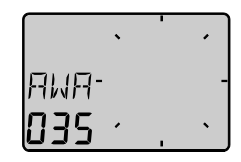

Acceptera visad vindvinkel med **SET**, eller mata in ny önskad vindvinkel med **PLUS**, **MINUS** och **PAGE** innan Du trycker på **SET** 

Inmatad vindvinkel lagras i flyktigt minne och är endast temporär. Se även inställningar av REF i C64 där vald vindvinkel [AWA] ligger kvar i minnet och visas automatiskt varje gå ng Du väljer AWA Trim.

På displayen visas nu texten [TRM] och [AWA] växlande tillsammans med inställd vindvinkel. På den grafiska displayen visas referensen samtidigt med relativ och sann vindvinkel, men på motsatt sida, dvs. den sida som vinden inte kommer ifrå n. Avvikelse frå n inställd vinkel visas upp till +/-15°. Om avvikelsen är mellan 15° och 30° visas hela sektorn. Avvikelse mer än +/-30° kommer att helt släcka de fyllda sektorerna. Sektorerna fylls å ter när vindvinkeln å <u>ter är inom avvikelseområ det.</u>

Varje sektor motsvarar 2°

#### Trimma på fart, gå till funktion med text:

Tryck **CLEAR**, så att displayen blinkar. Välj t.ex. [BSP] med **PLUS** och avsluta med **SET** 

Det finns olika "hastigheter" att trimma mot. De vanligaste är bå tfart (vattenhastighet) och VMG.

Wind Data instrumentet kan även visa avvikelse frå n optimal bå tfart [TBS] som beräknas med hjälp av ett program för PC där TBS få s ur ett polardiagram för just din bå t. Information om "Target Boat Speed" sänds frå n PC till NMEA 0183 ingå ngen på NX2 Server, som i sin tur sänder ut TBS på Nexus nätverk. På Wind Data displayen kan Du se trim i % bå de digitalt och grafiskt. Varje segment motsvarar 2%.

Du kan välja "hastigheter" att trimma mot ur följande lista:

| BSP | Vattenhastighet.                       | Loggivare !          |
|-----|----------------------------------------|----------------------|
| AWS | Skenbar vindhastighet                  |                      |
| TWS | Sann vindhastighet                     | Loggivare !          |
| SOG | Fart över grund                        | Navigator !          |
| DRF | Drift                                  | Loggivare + Kompass+ |
|     |                                        | Navigator !          |
| WCV | Fart mot aktivt etappmå I (WP).        | Navigator !          |
| VMG | Fart mot eller med vinden.             | Loggivare !          |
| TBS | Optimal hastighet enligt polardiagram. | PC+ NMEA 0183 via    |
|     |                                        | NX2 Server !         |
| OFF | Funktionen avstängd.                   |                      |

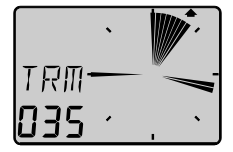

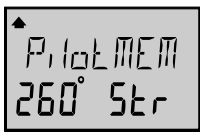

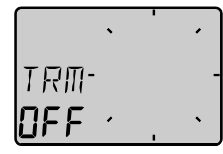

|      | • | • |
|------|---|---|
| 15p- |   | - |
| 69   | • | • |

Efter t.ex. val av [BSP] visas dämpning [d0] blinkande. välj dämpning och tryck **SET**. Texten [BSP OFF] visas, vilket innebär att referens saknas. Tryck **SET** för att sätta BSP referens.

Displayen visar nu [%] växelvis med texten [BSP] samt hastighetsavvikelsen uttryckt i %.

Tryck på **SET** varje gå ng Du vill sätta en ny referens hastighet att trimma mot. Du kan även ansluta en yttre trimknapp för att sätta ny trimreferens. Se inställningar.

Varje sektor motsvarar 2%

#### 5.6 Funktioner med Wind Data i Nexus nätverk

Genom att ansluta Wind Data instrumentet till Nexus nätverk kan flera nya funktioner aktiveras under förutsättningen att motsvarande givare eller navigations information finns tillgänglig.

Wind Data instrumentet har flera tilläggsfunktioner som kan aktiveras av användaren (se i inställningar) för att passa kappseglare så väl som och familjeseglare.

Wind Data kan användas i ett litet nätverk tillsammans med Multi-, Log- eller analoginstrumenten.

För att underlätta installation i ett litet nätverk rekommenderas kopplingssats Art.nr. 21453. Anslutning av bå de vind- och loggivare sker samlat vid t.ex. mastfoten. Därefter gå r endast en kabel fram till Wind Data med signaler och spänning. Till Wind Data kan Du nu enkelt ansluta t.ex. ett Multi Control instrument.

När NX2 Wind Data skall användas i ett större Nexus nätverk med fler än 3 givare (log, wind, ekolod) rekommenderas att givare ansluts till NX2 Server. Endast en kabel behövs för att överföra bå de spänning och data till samtliga instrument. Dessutom ingå r ett NMEA 0183 kommunikations interface för anslutning av annan navigationsutrustning. Skall t.ex. djupinformation visas på flera instrument <u>må ste</u> ekolodsenheten vara ansluten till NX2 Server.

#### **Bonusfunktion:**

Om Du använder racetimern på Multi eller Log instrumentet kommer Wind Data automatiskt att visa en grafiskt nedräknings timer, frå n 60s till start.

På bilden till höger är det 45 sekunder kvar till start.

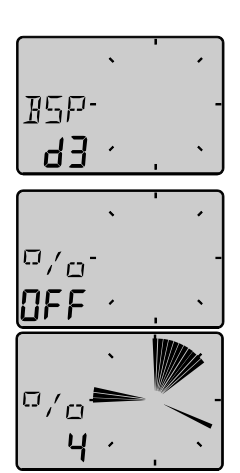

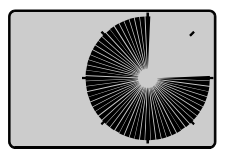

#### 5.6.1 Geografisk vindriktning [TWD]

Tillvalsfunktion, **NAV = On** i inställningar C10. Text [TWD] visas kortvarigt, därefter visas t.ex.[SSW], [NO], [WNW] etc. tillsammans med numerisk vindriktning i grader. Grafisk visning av TWD blir också tillgänglig. Tryck på **PAGE** tills dess att [TWD 360] visas tillsammans med geografisk vindriktnings "pil".

Saknas kompassgivare kan en GPS navigator delvis ersätta kompassinformationen med COG (kurs över grund) under förutsättning att bå ten gör fart genom vattnet. En stillaliggande "GPS" kommer att orsaka slumpmässig visning av [TWD]. Ändra inställning C33 frå n [USE Hdc] till [USE COG], (se 6.3.3).

**Kontroll av geografisk vindvridning** kan göras genom att sätta en "markör" vid aktuell vindriktning. Markören ligger kvar tills dess att Du sätter en ny, bryter spänningen eller kopplar ur funktionen. En vindvridning på 5° blir därför lätt att upptäcka även efter flera timmars segling.

Välj funktion [TWD 360°] med **PAGE** , och när texten [TWD] blinkar trycker Du **SET** 

Du har nu satt "markören" vid aktuell geografisk vindriktning. Vid en bestå ende vindvridning blir "markören" kvar blinkande och verklig riktning visas med "fast" sektor.

Varje sektor motsvarar 5°

#### 5.6.2 WCV, Fart mot etappmå I (märke)

Texten [WCV] visas tillsammans med fart rakt mot det aktiva etappmå let eller märket. Kräver navigator samt tillval [NAV On] i inställningar C14 (se 6.1.4).

#### 5.6.3 Avvikelse frå n kurslinje, XTE

Texten [XTE] visas först, därefter visas en symbolisk bå t (triangeln) på sidan om "vägen" (tre streck) tillsammans med avstå ndet till kurslinjen. Kräver navigator samt tillval NAV on i inställningar C14 (se 6.1.4).

Din bå t finns till höger eller vänster om kurslinjen, dvs. utefter den ursprungliga bäringen då etappmå let valdes.

Avstå nd till mittlinjen visas normalt i sjömil men kan även visas i Miles eller Km.

När avstå ndet till mittlinjen är lika med noll försvinner triangel symbolen, dvs. bå ten ligger mitt på vägen.

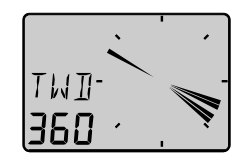

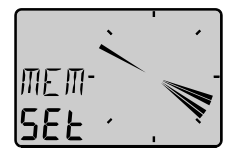

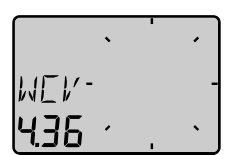

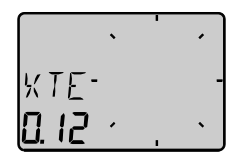

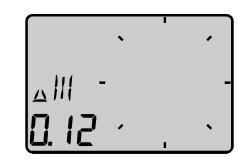

#### 5.6.4 HDC / NXT , Kurs och kurs att hå lla efter slag

Funktionen kräver att kompass anslutits till NX2 Server eller Kompass instrument. Tillval NAV on i inställningar C14 (se 6.1.4).

Saknas kompass kan kompasskurs ersättas av COG (kurs över grund) genom att välja GPS referens i inställningar C33 (se 6.3.3).

Texten [HDC] visas tillsammans med <u>aktuell</u> magnetisk eller sann kurs. Efter ca 4s växlas Text över till [NXT] som visar magnetisk eller sann kurs att hå lla <u>efter</u> slag.

Obs !, eventuell avdrift må ste alltid inkluderas i beslutet när det är dags att slå för att hamna på rhumbline efter slag.

Efter ett slag eller gipp tar det nå gon minut innan värdet i [NXT] har stabiliserats. Funktionerna [HDC] och [NXT] växlar, men kan lå sas/lå sas upp med **SET** 

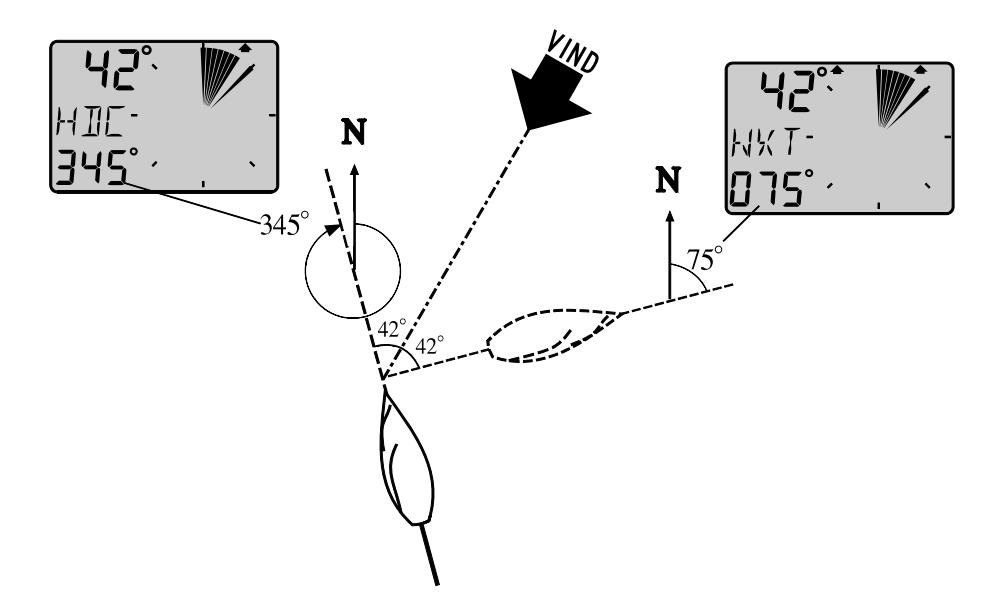

#### 5.6.5 [BTW] / [NXT] , Bäring och vinkelavvikelse mot märke

Funktionen kräver kompass och navigator samt tillval NAV i inställningar C14 (se 6.1.4).

[BTW] visar bäring till märke. [NXT] visar negativ eller positiv slör/kryssvinkelskillnad efter gipp/slag baserat på kompasskurs eller COG, dvs. verklig kurs över grund inklusive avdrift. Vi rekommenderar att använda kompass. Används COG utan differentiell GPS mottagare kommer kurs över grund att variera för mycket för att upplevas stabilt.

[BTW] och [NXT] visas växelvis.

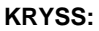

Exempel, Om Du uppskattar din avdrift till t.ex.05°. skall Du slå när [NXT] visar 05° för att hamna på layline och därmed gå rakt på märke.

Först visas [NXT] negativt, t.ex.-14° för att sakta minska 00° och därefter ökas bäring positivt vilket är Din "marginal" där Du må ste inkludera uppskattad avdrift och oförutsedda vindskift.

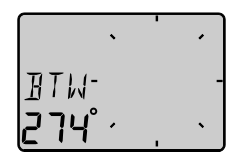

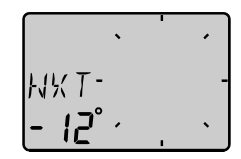

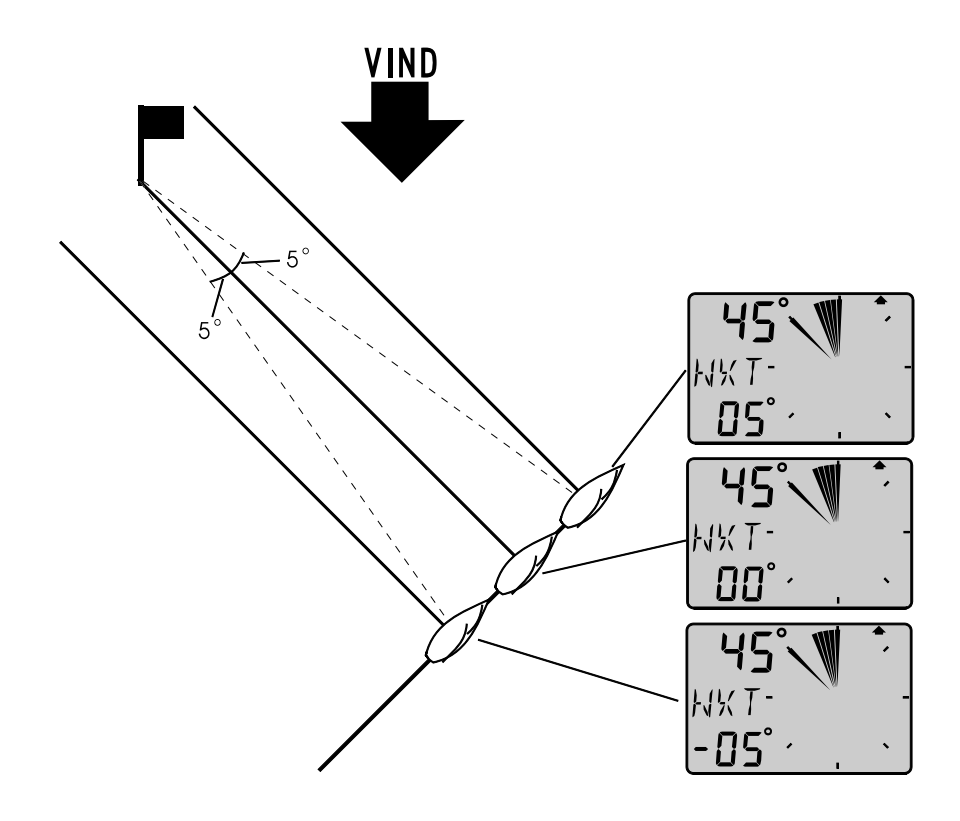

#### SLÖR:

Vid slör kan bå ten alltid seglas med högsta fart mot märke VMG eftersom motsvarande slörbog efter gipp, dvs. när [NXT] visar 00° kommer att ske så att samma optimala skärningsvinkel kan hå llas ända till märke utan större kurskorrigeringar. Funktionerna [BTW] och [NXT] växlar, men kan lå sas/lå sas upp med **SET** 

**OBS!** Denna funktion används endast på sista benet.

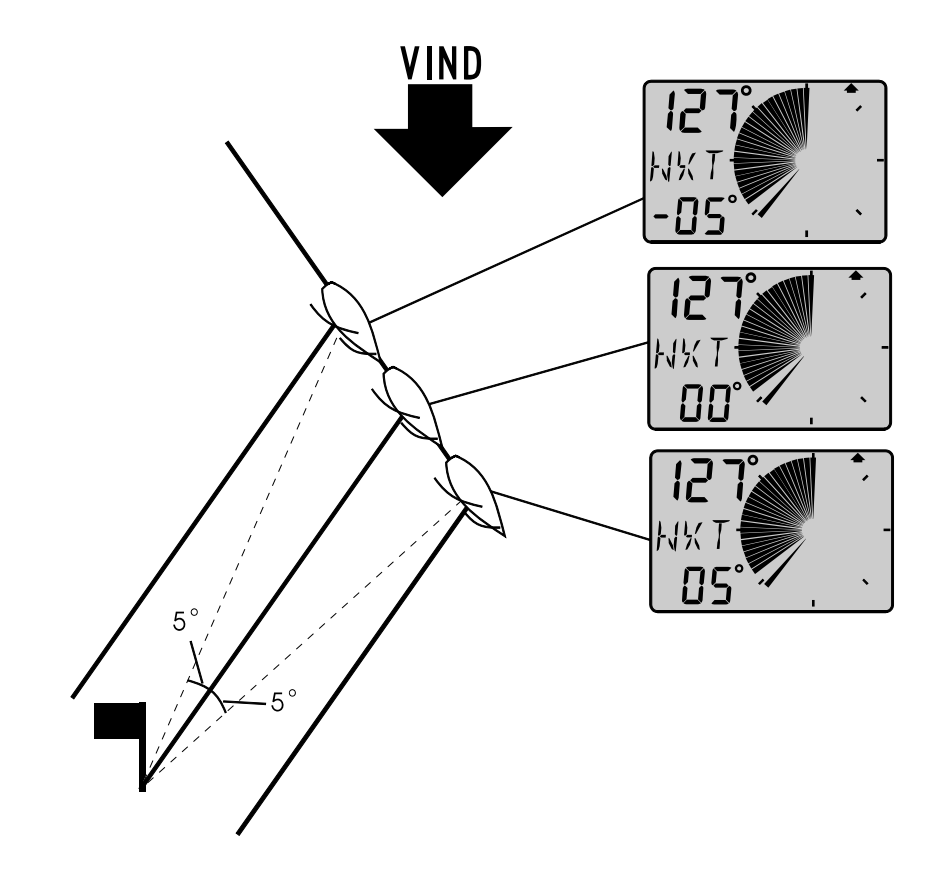

### 6 Inställningar / kalibrering

För att komma in i Inställningar skall Du hå lla **SET** nedtryckt i minst **2** sekunder. Du å tergå r till normaldrift genom att trycka **SET** när texten [rEt] visas.

Välj önskad <u>huvudkalibreringsgrupp</u> [C10- C70] genom att trycka på **PAGE**.

C10 - C15 = USR, Användarinställningar.

C20 - C24 = BSP, Logg-givar och temperatur kalibrering.

C30 - C33 = HDC, Kompass inställning/deviation.

C50 - C64 = WND, Vindgivarinställning/kalibrering.

C70 - C74 = CON, Konfigurering av Nexus systemet.

Därefter väljs respektive inställning/kalibrering inom huvudkalibreringsgruppen med **MINUS** och **PLUS**. För att ändra, tryck **SET** .Markören blinkar på den siffra som kan ändras, använd (minus) **MINUS** för att minska värdet och (plus) **PLUS** för att öka, samt (markör) **PAGE** för att flytta till nästa siffra.. När Du är klar trycker Du å ter **SET** (motsvarar datorns ENTER knapp).

#### 6.1 Användarinställning, C10

#### För att å tergå till normaldrift tryck SET när [rEt] visas.

#### 6.1.1 Inställning av dämpning, C11

Dämpning av vindvinkel, vindhastighet, bå tfart, VMG mm., välj mellan [d0] (0s) och [d9] (1'20)

För att ändra dämpningen tryck på SET och ändra med MINUS eller PLUS och lagra med SET.

#### 6.1.2 Val av huvudinformation, C12

Inställning av vad som skall visas på de övre siffrorna. Det finns fem olika val.

| AWA<br>TWA | Relativ vindvinkel. Loggivare krävs ej.<br>Sann vindvinkel relativt bå ten. Loggivare krävs.                                                                      |
|------------|----------------------------------------------------------------------------------------------------|
| AWS        | Relativ vindnastignet. Loggivare kravs ej.                                                                                                    |
| TWS        | Sann vindhastighet relativt bå ten. Loggivare krävs.                                                                                                    |
| WIA        | Gäller endast för Nexus nätverksanslutning. Detta<br>systemval innebär att en automatiskt<br>systeminställning utförs lika C51 i NX2 Multi<br>Control instrument. |

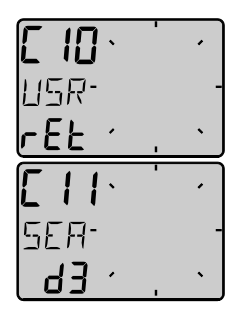

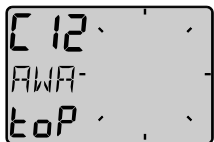

#### 6.1.3 Tillval av bå tfart, logg samt vattentemperatur, C13

Inställning [OFF] tar bort visning av bå tfart, tripplogg samt vattentemperatur för dig som föredrar att använda en separat fartlog. Wind Data instrumentet kan användas som Server i Nexus nätverk genom att log och vindgivare ansluts till instrumentet , som i sin tur sänder information om bå tfart, distans och vattentemperatur till ett eller flera Multi Control instrument. Man behöver alltså inte se bå tfart och vattentemperatur även om Wind Data instrumentet beräknar och sänder ut informationen (se C70, kap 6.5)

#### 6.1.4 Tillval av NAV funktioner, C14

NAV funktioner är endast användbart med Wind Data i ett Nexus nätverk med kompassgivare och navigator. Inställning [NAV On] adderar funktionerna som visas under Nexus nätverk. Se 4.6

#### 6.1.5 Ljudsignal vid knapptryckning, C15

#### OFF eller On

Inställning **On** innebär

att instrumentet "piper" vid varje

knapptryckning. Inställning OFF innebär tyst

funktion.

#### 6.2 Kalibrering av LOG, C20

#### För att å tergå till normaldrift, tryck SET när [rEt] visas.

#### 6.2.1 Val av enhet, C21

Välj enhet för fart, knop [KTS], km/h [K/h] eller miles/h [m/h].

#### 6.2.2 Kalibrering av loggivare, C22

Det är viktigt att Du kalibrerar bå tfarten noggrant, och när detta väl är gjort, lagras värdena i instrumentets avbrottsfria minne. Har Du redan rätt kalibreringsvärde i ditt NX2 Speed instrument kan samma värde användas i Wind Data. Behöver Du göra en ny kalibrering må ste Du välja tillval C13 BSP till On för att kunna se bå tfart och tripplogg. Kör bå ten en känd distans i normalfart och jämför sedan med den distans som trippmätaren visar. Beräkna därefter din bå ts kalibreringsvärde med följande formel:

| Sann distans frå n sjökortet: | Г |
|-------------------------------|---|
| Loggad distans:               | L |
| Nuvarande kalibreringsvärde:  | C |
| Nytt kalibreringsvärde:       | Ν |

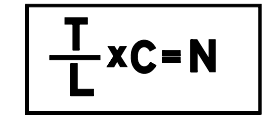

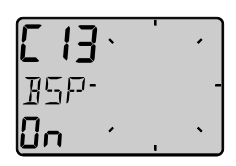

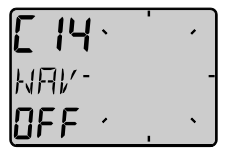

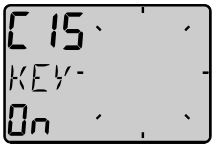

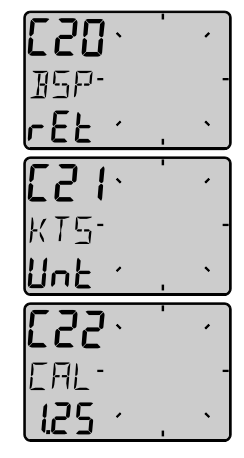

Om du misstänker ström i vattnet under kalibreringen bör Du köra i bå da riktningarna och därefter dividerar Du mätt distans med 2 för att eliminera på verkan av strömt vatten.

# Om Wind Data installeras med NX2 Server där bå tfart redan kalibrerats behöver ingen ny kalibrering göras.

#### 6.2.3 Inställning av enhet för vattentemperatur, C23

Välj enhet för temperatur, grader Celsius [C] eller grader Farenheit [F].

#### 6.2.4 Inställning av vattentemperatur offset, C24

Inställning av temperatur offset. Adderar inställt offset värde (+/-) till uppmätt värde som därefter visas på displayen.

Eventuellt minustecken väljs med minus. [ - ] framför siffran.

#### 6.3 Inställning av kompass, C30

#### För att å tergå till normaldrift, tryck SET när [rEt] visas.

#### 6.3.1 Inställning av sann eller magnetisk kurs, C31

Gäller endast Nexus nätverk. Välj **On** för att visa magnetisk bäring, kurs och vindriktning (indikeras **MAG**).

Välj **OFF** för att visa **sann** bäring, kurs samt vindriktning. Kan vara intressant om man har mycket stor missvisning på platsen.

#### 6.3.2 Inställning av missvisning, C32

Ställ in missvisning +E eller W först, därefter storleken på den lokala magnetiska missvisningen. Inställning medges med 1 decimals noggrannhet vilket ger en korrekt avrundning efter kompensation.

#### 6.3.3 Inställning av kurs referens, C33

När kompassgivare är ansluten till Nexus nätverk, Rekommenderas att den Väljs som referens. Välj **[HDC].** Välj **[COG]** (kurs över grund) när GPS navigator är ansluten men ej kompassgivare. Välj **[STA]** för statisk användning. Används vid fasta installationer (sommarstuga, skidanläggning, färjeläge mm.) för att visa geografisk vindriktning och vindhastighet. Givaren monteras i riktning norrut, men om detta inte är möjligt justeras givaren "elektroniskt" i Inställningar med **ADJ**ust till att visa geografiskt riktigt.

Observera att **COG**, dvs. kurs över grund endast kan fungera tillfredsställande när bå ten gör fart genom vattnet.

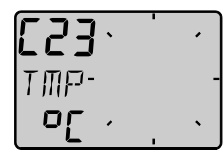

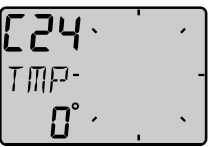

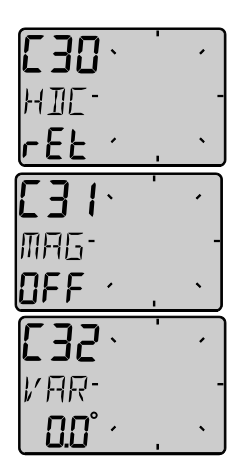

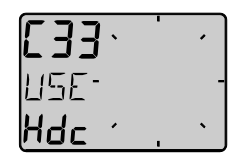

#### 6.4 Inställning / kalibrering av vind, C50

#### För att å tergå till normaldrift, tryck SET när [rEt] visas.

# 6.4.1 Nexus Inställning av sann eller relativ vindvinkel, C51

Välj mellan skenbar **[AWA]** eller sann **[TWA]** vindvinkel, denna inställning på verkar de analoga vindrepeatrarna samt de Multi instrument som har **[WIA]** i sin systemsetup C63 Inställning C51 är identisk med Multi Control inställning C51.

#### 6.4.2 Val av enhet för vindhastighet, C52

Enheten få r vindhastighet kan väljas mellan **[KTS]** för knop, **[m/s]** för meter/s samt **[BF]** för Beufour.

#### 6.4.3 Vindhastighets kalibrering, C53

Använd 1.50 för enkelvingesgivarna (med 2 propellerblad) Använd 1.70 för dubbelvingesgivarna (med 3 propellerblad)

#### 6.4.4 Justering av visad vindvinkel, C54

Justering av mindre vinkelfel efter montering av givaren, eller när vindgivaren avsiktligt placerats t.ex.90° vinkelrätt mot masten. Inställt värde adderas till vindvinkeln.

Exempel: om vindvinkeln visar +4° när Du gå r rakt mot vinden med bå tens motor ställer Du C54 till 356° (det är samma sak som att dra ifrå n 4°).

#### 6.4.5 Kalibreringstabell för vindgivaren, C55-C62

Se medföljande kalibrerings certifikat. För varje 45° intervall anges ett korrektionsvärde. Värdet matas in under respektive angivet intervall.

Efter kalibrering är vinkelfelet max +/- 1,5°

| C55 | 000 | 000° |
|-----|-----|------|
| C56 | 045 | 045° |
| C57 | 090 | 090° |
| C58 | 135 | 135° |
| C59 | 180 | 180° |
| C60 | 225 | 225° |
| C61 | 270 | 270° |
| C62 | 315 | 315° |

# Ställ in värden efter det medföljande kalibreringssertifikatet för var 45:e grad

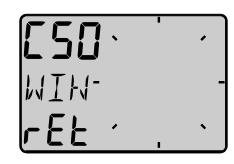

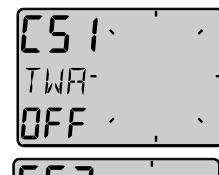

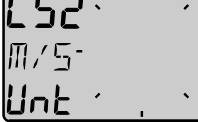

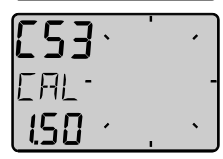

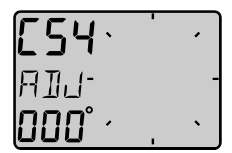

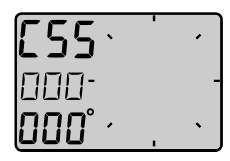

#### 6.4.6 Hastighets referens, vatten- (log) eller GPS, C63

Endast för Nexus nätverk.

EXUS

Inställning [BSP] innebär normal användning av loggivare (fart genom vattnet) för att beräkna sann vind- hastighet och riktning, VMG samt NXT funktionen tillsammans med BTW. Inställning [SOG] innebär att fartinformation tas frå n GPS i stället. Tänk på att med GPS som fartgivare krävs att bå ten gör viss fart för att ge tillfredsställande värden. Används differentiell GPS ökas noggrannheten betydligt.

#### 6.4.7 Inställning av trimreferensC64

När skenbar vindvinkel (AWA) väljs som trimreferens efter spänningtillslag kommer värdet inställt i C64 att föreslå s.

#### 6.4.8 Inställning av krängnings offset, C68

Denna inställning är endast tillgänglig om Roll är valt i C73 (du må ste lämna kalibreringsläge och gå in igen)

Inställning av krängningsoffset. Montera först givaren enligt instruktion, justera därefter offset så att Roll visar 00° när bå ten ligger lodrätt, dvs krängning är 00°. Genom att ange "-" framför värdet kommer visad (och uppmätt) krängning att minskas med motsvarande värde. När offset anges utan tecken kommer värdet att adderas till uppmätt krängning. När givare anslutits kommer vindvinkel och vindhastighet att kompenseras i motsvarande grad för att öka noggrannheten.

Denna givare var inte tillgänglig då denna manual skrevs.

#### 6.4.9 Inställning av lå ngskeppslutning offset, C69

Denna inställning är endast tillgänglig om Roll är valt i C73 (du må ste lämna kalibreringsläge och gå in igen)

Inställning av lå ngskeppslutning offset. Montera först givaren enligt instruktion, justera därefter offset så att Pitch visar 00° när bå ten ligger lodrätt, dvs lå ngskeppslutning är 00°. Genom att ange "-" framför värdet kommer visad (och uppmätt) lå ngskeppslutning att minskas med motsvarande värde. När offset anges utan tecken kommer värdet att adderas till uppmätt krängning. När givare anslutits kommer vindvinkel och vindhastighet att kompenseras i motsvarande grad för att öka noggrannheten.

Denna givare var inte tillgänglig då denna manual skrevs.

#### 6.5 Konfigurera Nexus, C70

**För att å tergå till normaldrift, tryck SET när [rEt] visas.** I CONfigurering anger Du var vind- och loggivare anslutits. Detta är nödvändigt eftersom bå de Wind Data instrumentet och NX2 Server kan sprida information om vind och fart.

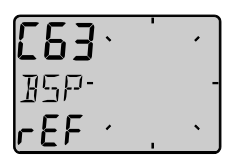

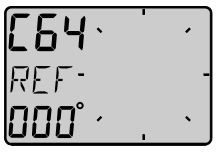

| [68.   |   |
|--------|---|
| Roll   | - |
| 0.0° · | • |

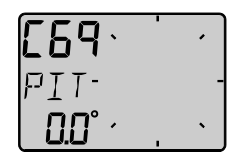

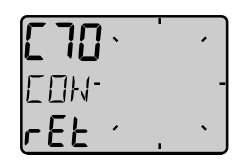

Ett Wind Data instrument som anslutits till Nexus nätverk kan ta information om bå de vind och fart frå n Nexus nätverk eller frå n givare som anslutits direkt till instrumentet. Informationen sänds då vidare till övriga NX2 anslutna instrument.

Obs !, om Du t.ex. konfigurerar för anslutning av loggivare i Wind Data instrumentet, men ändå skruvar in givaren i NX2 Server kommer varken fart, logg eller vattentemperatur att visas nå gonstans i NX2 systemet.

#### 6.5.1 Vindmaster, C71

Inställning **On** innebär att instrumentet är vindgivarmaster i stället för Nexus Servern. Inställning **OFF** innebär att Vindgivare skall anslutas till Nexus Server

#### 6.5.2 Logg-master, C72

Inställning **On** innebär att instrumentet är loggivarmaster i stället för Nexus Servern. Inställning **OFF** innebär att Loggivare skall anslutas till Nexus Server

#### 6.5.3 Funktionsval på skruvterminal 3, C73

Inställning och val av funktionstyp på instrumentets skruvterminal nummer 3. Följande val kan göras:

- [TMP]
   Standardinställning för temperaturgivare.

   [TRM]
   Anslutning av yttre monterad STEER Pilot TRIM knapp.

   [SPT]
   Anslutning av yttre monterad SPEED TRIM knapp.

   [MOB]
   Anslutning av yttre monterad Man över bord (M.O.B.) knapp. (Endast i Nexus Nätverk)

   [Roll]
   Anslutning krängningsgivare
- [Roll] Anslutning krängningsgivare.

När val av funktion Roll görs kan ytterligare offset justeringar göras i kalibreringsgrupp **C64.** under vindinställningar **C50 = WND** 

Genom att t.ex. ansluta loggivaren till Nexus Server blir vattentemperatur tillgänglig på Nexus nätverk.

Väljs SPT (SPeed Trim) kommer den yttre trimknappen att aktivera ett TRIM kommando som sänds ut till samtliga SPEED Trim instrument.

#### 6.5.4 Anslutning av extern tryckknapp

För att bå de sätta styrreferens (STEER Pilot) och farttrim (SPEED Trim) är det optimalt att ansluta en TRIM knapp för farttrim till Wind Data instrumentet och en TRIM knapp till Nexus Server som sätter kompass minne eller vindvinkelreferens. En så dan installation medger att bå de farttrim och kurstrim kan utföras med två separata TRIM knappar.

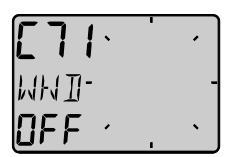

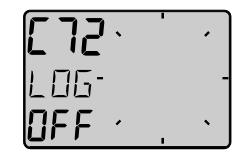

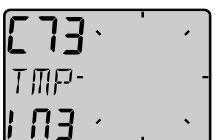

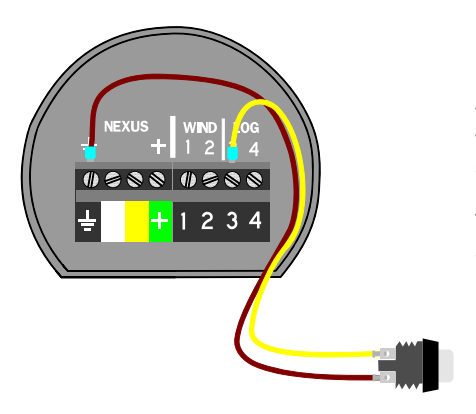

#### Inkoppling av tryckknapp.

Koppla in en slutande tryckknapp mellan terminal 3 och jord. Det är möjligt att koppla flera tryckknappar parallellt, t.ex. en på styrbords sida och en på babord.

Tryckknappens artikel nummer: **19763** 

#### 6.5.5 Demo- mode, C74

Inställning av demo-mode (demonstrations läge) sker genom att sätta [DEM] till [On]. Instrumentet visar därefter exempel på data utan att givare anslutits. I intervaller om ca: 7s kommer text DEM att visas för att förhindra förväxling med verkligt data om demo valts av misstag.

### Underhå II och felsökning

#### 6.6 Underhå II

- Rengör endast instrumenten med mild två llösning. Använd ej högtryckstvätt!
- Förvaring under en längre tid i sträng kyla rekommenderas ej.
- Ta bort vindgivaren frå n en liggande mast som förvaras över vintern.
- Applicera silikonfett på samtliga kontakter redan vid höstupptagningen.
- Använd alltid instrumentskyddet då instrumentet ej används.
- Kontrollera anslutningar och kablar nå gon gå ng om å ret.

#### 6.7 Felsökning

Innan du kontaktar Nexus agent vill vi att du kontrollerar en del saker. Detta för att vi skall ha möjlighet att ge bra service.

- Vilka instrument som är kopplade till Nexus Nätverket, med dess versionsnummer
- Nexus Nätverksenhets nummer för alla instrument

#### 6.7.1 Felsökning, generellt

- Fel i elektronisk utrustning beror ofta på felaktiga anslutningar eller inställningar.
- Att installationen är gjord enligt instruktionerna
- Att alla skruvanslutningar är väl å tdragna
- Att inte korrosion uppstå tt i anslutningar
- Att det inte är kontaktfel i anslutningarna
- Att batterispänningen är korrekt
- Att säkringen inte har bränt och
- Att rätt typ av säkring används
- Att inte två instrument har samma Id-nummer på Nexus Nätverket
- Att följande viktiga inställningar är korrekta: C13, C14, C33, C63, C71 och C72.

#### 6.7.2 Fel - å tgärd

#### 1 Vindfunktioner

- Om vingivaren ger felaktiga eller "hoppiga" värden kontrollera anslutningar (om däckgenomföringskontakt används kontrollera den)
- Mät med en voltmätare mellan skruv 1 och jord samt skruv 2 och jord, värdet skall ligga mellan 1.5V till 4V. (mät endast vid vindhastighet över 3 m/s)
- Om voltmätaren visar 0V eller 5V är givaren eller anslutning felaktig. (mät endast vid vindhastighet över 3 m/s)

#### 2 Fartfunktioner

- C13 skall stå i [on]
- Med en voltmätare kan man kontrollera att givaren fungerar. Mät mellan skruv 4 och jord (alla anslutningar må ste vara gjorda) ta upp givaren ur genomföringen. Vrid lå ngsamt på paddelhjulet, halva varvet skall voltmätaren visa 0V och halva varvet 5V
- Vid "hoppiga värden kontrollera dämpningen (SEA) (se C11,6.1.1)

#### 3 Felmeddelanden

Följande felmeddelanden kan uppstå :

- ERROR 2 Inget Nexus Nätverk, kontrollera anslutningar
- ERROR 3 Lå ngt uppehå ll i dataöverföringen, kontrollera kablar och Id-nummer
- ERROR 10 ogiltigt Värde, t.ex. 420°
- **ERROR 11** Fjärrkommando som inte kan utföras

#### 7 Specifikationer

#### 7.1 Tekniska specifikationer

| Dimensioner:                | Wind Data instrument: 110 x 110 mm.                                         |
|-----------------------------|-----------------------------------------------------------------------------|
| Givarkabel:                 | 25 m                                                                        |
| Spänning:                   | 12V DC (10-16V). Instrumentet är<br>skyddat mot förväxling av batteripoler. |
| Strömförbrukning:           |                                                                             |
| Instrument:                 | 9 mA (med max belysning 90 mA).                                             |
| Vindgivare:                 | 25 mA                                                                       |
| Logg- och temperaturgivare: | 15 mA                                                                       |
| Temperaturområ de Lagring:  | Frå n -30°C till +80°C.                                                     |
| Användning:                 | Frå n -10°C till +70°C.                                                     |
| Vikt instrument:            | 283 g.                                                                      |
| Vikt givare:                | 293 g.                                                                      |

#### CE godkännande

Alla produkter uppfyller EMC kraven för immunitet och emission Enligt EN 50 08-1, and EN 55022.

#### 7.2 Nexus Nätvärk

#### Introduktion:

Nexus Nätverket är en dubbelriktad buss med möjlighet att ansluta må nga instrument. Den är en RS-485 duplex bus med möjlighet till 32 instrument anslutna samtidigt. Den höga störokänsligheten medger användande av mycket lå nga kablar (upp till 1200 m).Data sänds synkront med en startbit, 8 databitar, 1 paritetsbit samt 2 stoppbitar med en överföringshastighet av 9600 baud. Detta ger möjligheter till mycket snabb datauppdatering. Viss information skickas upp till 10 ggr. Per sekund.

#### Användare av Nätverket:

Nexus Nätverket är öppet för nya användare och applikationer utan licenser eller avgifter. Emellertid är Nätverket tillverkarens egendom. Därför må ste specifikationerna följas för att skydda tillverkarens å taganden vad beträffar prestanda och driftsäkerhet. För de flesta applikationer är PC-interface (art.nr. 21248) ett mycket bra hjälpmedel för att titta på och logga all data som skickas på Nätverket. Det gå r även att lägga in Waypoints och rutter via PC:n. PC-interfacet är utrustat med en anslutning till Nexus Nätverk samt en 9-polig D-sub kontakt för anslutning till kommunikationsporten (RS-232)

#### 7.3 Andra delar i NX2 serien

Nedan finner du en förteckning över andra instrument och givare i NX2 serien.

| 22118-3<br>22118-2<br>22118-1<br>22118-4<br>22118-5<br>22118-6                                                                       | NX2 Kompletta instrument med givare<br>Multi Control instrument och Server, 8m kabel<br>Multi Control och Server med Logg och ekolodsgivare, 8m kabel<br>Speed logg med loggivare, 8m kabel<br>Wind Data, med vindgivare, 25m kabel.<br>Compass, med kompassgivare som klarar 35° krängning, 8 m kabel<br>GPS Navigator, med GPS Antenn, 10m kabel                                                                                                    |  |  |
|----------------------------------------------------------------------------------------------------|----------------------------------------------------------------------------------------------------|--|--|
| 22120-1<br>20700<br>19915-8<br>20721<br>20721-1<br>20860<br>21000<br>21735<br>20594<br>21721<br>69980                                | NX2/Nexus Givare<br>Server kompl med 3m spänningskabel<br>Logg/Temp,0 - 30 KTS, löstagbar, 8 m (26 ft) kabel<br>Djup, 0.8 - 150 m (2.6-490 ft), löstagbar, 3 + 8 m kabel<br>Vindgivare, 22 m ( 72 ft) kabel<br>Vindgivare i kolfiber, 1260mm lå ng, 380g, Ingen mastkabel.<br>Fluxgate Kompass, 8 m (26 ft) kabel<br>GPS Antenn, NX2/NMEA, fast, 10 m ( 33 ft) kabel (NMEA utgå ng)<br>Hå llare för GPS Antenn och 35° Kompassgivare.<br>Vindmastkabel 25m<br>MTC (Mast Twist Compensation) box, 8m kabel, för Wind Data instr.<br>MRC (Mast Rotation Sensor Compensation) box för Wind Data instr |  |  |
| 22117-1<br>22117-3<br>22117-4<br>22117-5<br>22117-6<br>22117-7                                                                       | NX2 Digitala Instruments (alla levereras med 0.4m kabel)<br>Speed log instrument<br>Multi Control instrument<br>Wind Data instrument<br>Compass instrument<br>GPS Navigator instrument<br>Autopilot instrument                                                                                                    |  |  |
| NX2 Analog Instruments (Alla analoga instrument levereras med 0,4m kabel)22115-01NX2 Analog Vindvinkel22115-02NX2 Analog Steer Pilot |                                                                                                    |  |  |

- 22115-03 NX2 Analog Speed Trim
- 22115-05 NX2 Analog Fart 0-16kts
- NX2 Analog Fart 0-50kts 22115-06 22115-07
- NX2 Analog Djup 0-200m NX2 Analog Djup 0-600ft
- 22115-08 NX2 Analog Rodervinkel
- 22115-09
- NX2 Analog Kompass 22115-10
- 22115-11 NX2 Analog GPS Fart 0-16kts
- 22115-12 NX2 Analog GPS Fart 0-50kts
- 22115-13 NX2 Analog GPS Kurs

#### Nexus Remote Control Instrument

- 21210 Remote Control Instrument (RCI), med Autopilotkontroll, 8m kabel, hå llare.
- Extra hå llare till Remote Control instrument 21218-1
- Skarvkontakt 4-polig, vattentät för kabel kabel anslutning 20966

#### 7.4 Förkortningar

| CMG     | Course Made Good               |  |  |
|---------|--------------------------------|--|--|
| CMP     | CoMPass                        |  |  |
| COG     | Course over Ground             |  |  |
| CTS     | Course To Steer                |  |  |
| CU      | Central Unit                   |  |  |
| d       | differential                   |  |  |
| D/R     | Dead Reckoning                 |  |  |
| DEFAULT | Factory setting                |  |  |
| DEV     | DEViation                      |  |  |
| DMG     | Distance Made Good             |  |  |
| DEA     | DEpth Alarm                    |  |  |
| DPT     | DePTh                          |  |  |
| DRF     | DRiFt, Speed of current        |  |  |
| DST     | DiSTance                       |  |  |
| DTW     | Distance To Waypoint           |  |  |
| E       | East                           |  |  |
| EDIT    | EDIT                           |  |  |
| EMC     | Electro Magnetic Compatibility |  |  |
| EN      | European Norm                  |  |  |
| F       | Farenheit                      |  |  |
| F1-F9   | Figure of merit                |  |  |
| FA      | Fathoms                        |  |  |
| FREE    | FREE                           |  |  |
| FT      | FeeT                           |  |  |
| GLL     | Geographic Latitude Longitude  |  |  |
| GoTo    | Go To                          |  |  |
| GPS     | Global Positioning System      |  |  |
| HDM     | HeaDing Magnetic               |  |  |
| HDT     | HeaDing True                   |  |  |
| HM      | Heading Magnetic               |  |  |
| HT      | Heading True                   |  |  |
| id      | Identity                       |  |  |
| Init    | Initialisation                 |  |  |
| Insert  | Insert                         |  |  |
| Km      | Kilometer per hour             |  |  |
| KT      | KnoTs                          |  |  |
| KTS     | KnoTS                          |  |  |
| L       | Local                          |  |  |
| LAT     | LATitude                       |  |  |
| LCD     | Liquid Crystal Display         |  |  |
| LGD     | Local Geodetic Datum           |  |  |
| LOG     | LOG                            |  |  |
| LON     | LONgitude                      |  |  |
| LOW     | LOW                            |  |  |
| MAX     | MAX                            |  |  |
| m/s     | metres per sekond              |  |  |
| MEM     | MEMory                         |  |  |
| Mh      | Miles per hour                 |  |  |
| MID     | MID                            |  |  |
| MN      | Magnetic North                 |  |  |
| MOB     | Man Over Board                 |  |  |
| m       | metre                          |  |  |
| N       | North                          |  |  |
| NAV     | NAVigate                       |  |  |
| NM      | Nautical Mile                  |  |  |
| NMEA    | National Marine                |  |  |
| NXT     | NeXT                           |  |  |
| OCA     | Off Course Alarm               |  |  |
| RET     | RETurn                         |  |  |
| Roll    | Roll                           |  |  |
| S       | South                          |  |  |

**Nvttokurs** Kompass Kurs över grund Kurs att stvra Centralenhet / Server Differentiell Död räkning Fabriksinställning Deviation Nyttodistans Diuplarm Djup Hastighet på ström Distans Avstå nd till etappmå l Öster / Ost Editering / ändring Elektromagnetisk kompabilitet europeisk norm Farenheit Godhetstal Famnar Ledig / tom Fot Geografisk Latitud, Longitud Gå till Globalt positioneringssystem Magnetisk kurs Sann kurs Kompasskurs Sann kurs Identitet Initialisering Infoga Kilometer i timmen Knop Knop Lokal Latitud Flytande kristall display Lokalt geodetiskt datum Logg Longitud Låg Max Meter per sekund Minne Miles per timme medel magnetisk nord Man över bord Meter Nord Navigation Nautiska mil Electronic Association Nästa Ur kurs alarm Å tergå Rullning / lutning Söder / syd

### WIND DATA

### <u>NEXUS</u>

| S/A<br>SAT<br>SEA<br>SET<br>SHA<br>SOG<br>STA<br>STR<br>SW<br>TAC<br>TMP<br>TRP<br>TTG<br>TWA<br>TWS<br>UTC<br>VAR<br>VMG<br>W<br>WCV<br>WP<br>YTE | Selective Availability<br>SATellite<br>SEA<br>SEKonds<br>SET, Direction of current<br>SHallow Alarm<br>Speed Over Ground<br>STArt<br>SteeR<br>South West<br>TACtical<br>TeMPerature<br>TriP<br>Time To Go<br>True Wind Angle<br>True Wind Angle<br>True Wind Speed<br>Universal Time Co-ordinate<br>VARiation<br>Velocity Made Good<br>West<br>Waypoint Closure Velocity<br>Waypoint | Satellit<br>Dämpning<br>Sekunder<br>Strömmens riktning<br>Grundlarm<br>Fart över grund<br>Start<br>Styrreferens<br>Sydväst<br>Taktik<br>Temperatur<br>Tripp<br>Tid till ankomst<br>Sann vindvinkel<br>Sann vindhastighet<br>Universaltid<br>magnetisk variation<br>Hastighet mot vinden<br>Väst<br>Hastighet mot etappmå l<br>Etappmå l |
|----------------------------------------------------------------------------------------------------|----------------------------------------------------------------------------------------------------|----------------------------------------------------------------------------------------------------|
| -                                                                                                    | Minus                                                                                                    | Minus                                                                                                    |
| -                                                                                                    | Plus                                                                                                    | Plus                                                                                                    |
| {                                                                                                    | Wind from port side                                                                                                    | Vind in frå n babord                                                                                                    |
| <u>}-</u>                                                                                                    | Wind from starboard side                                                                                                    | Vind in frå n styrbord                                                                                                    |
| <br>                                                                                                    | The boat is left of the desired track<br>The boat is right of the desired track                                                                                                    | Bå ten befinner sig vänster om<br>Önskad ideallinje<br>Bå ten befinner sig höger om<br>Önskad ideallinje                                                                                                    |

#### 7.5 Garanti

#### GARANTI

#### ALLMÄNT

Alla produkter är utvecklade och tillverkade för att motsvara den yppersta bransch standarden. När produkten är korrekt installerad, handhavd och underhå llen, i enlighet med beskrivningen i produktens manual, kommer den att bidra med må nga å rs tillförlitlig drift. Utöver produktens tekniska manual kan också vå r världsomspännande å terförsäljar- och serviceorganisation bistå med ytterligare information och assistans.

#### GARANTIOMFATTNING

Garantin täcker reparation av defekta delar som beror av fel hänförda till tillverkningen av produkten. Garantin täcker reservdel samt arbetstid om produkten lämnas in och repareras i det land där produkten inköptes. Garantiperioden framgå r av manualen och börjar löpa frå n den dag produkten inköptes. Ovanstå ende garanti är tillverkarens enda garanti, vilket innebär att ytterligare villkor ej är tillämpliga på produkten.

#### GARANTIVILLKOR

- Produktens inköpskvitto med angivet inköpsdatum och ifyllt garantikort må ste medfölja för att validera garantikrav som sker enligt procedur beskriven nedan.
- Produktens garanti är inte möjlig att överföra, utan gäller endast för den ursprungliga köparen.
- Produktens garantin gäller inte i de fall serienummer saknas, felaktig installation skett, felaktigt elsäkringsförfarande, omständighet förorsakad av felaktigt handhavande, externa orsaker så som modifieringar eller service utförd av annan än tillverkaren eller av denne auktoriserad distributör eller genom användning utanför de tekniska gränsvärden som specificerats i produktens manual.
- Tillverkaren, tillverkarens distributörer och å terförsäljare är inte ansvarig och kommer inte att kompensera direkta eller indirekta skador som uppkommit p.g.a. felaktigheter i produkten. Tillverkaren är inte heller ansvarig för person skador eller skador på tredje man som uppkommit p g a användning av produkten.
- Tillverkaren, tillverkarens distributörer och å terförsäljare är inte ansvariga för kostnader i samband med sjötester, felsökningar i bå tar, etc., oavsett om produkten är under garanti eller inte.
   Tillverkaren, tillverkarens distributörer och å terförsäljare bistå r gärna med denna service. Nedlagda kostnader kommer i dessa fall att debiteras köparen i enlighet med gällande priser.
- Tillverkaren, tillverkarens distributörer och å terförsäljare reserverar sig rätten att, i de fall reparation ej är möjlig att genomföra inom en rimlig tidsperiod, byta ut felaktiga returnerade produkter under garantiperioden, med närmast motsvarande ersättningsprodukt.

#### GARANTIPROCEDUR

Produkten skall returneras till Tillverkaren, tillverkarens distributör eller å terförsäljare i det land där produkten inköpts. Giltiga garantikrav kommer då att ersättas utan kostnad.

Alternativt kan produkter som används i annat land än inköpslandet, lämnas in till den lokala nationella distributören eller å terförsäljaren. Giltiga garantikrav kommer då att ersättas utan kostnad. Giltiga garantikrav kommer även då att ersättas i form av reservdelar, men arbetstid och eventuellt tillkommande kostnader för frakt kommer att debiteras köparen i enlighet med gällande priser.

#### FÖRBEHÅ LL

Sunt förnuft gäller vid användning av navigationsutrustning och tillverkarens produkter skall endast ses som ett navigationshjälpmedel. Tillverkaren förbehå ller sig rätten att ändra produktens specifikation.

|                                       |             | Fil id:                                               |
|---------------------------------------|-------------|-------------------------------------------------------|
| GARANTIKORT<br>SKICKAS IN TILL GENERA | LAGENTEN    |                                                       |
| ÄGARE:                                |             |                                                       |
| Namn:                                 |             |                                                       |
| Adress :                              |             |                                                       |
| Postnummer :                          |             |                                                       |
| Land: ———                             |             |                                                       |
| Produktens namn:                      | Serie numme | er:                                                   |
|                                       |             | $ \begin{array}{cccccccccccccccccccccccccccccccccccc$ |
| Inköpsdatum:                          | Ins         | stallationsdatum                                      |
| Å terförsäljarens stämpel:            |             |                                                       |

Copyright ©: Nexus Marine AB Kuskvägen 4, 191 62 Sollentuna, Sweden Tel: +46 -(0) 8 – 506 939 00. Fax: +46 -(0) 8 -506 939 01 www.nexusmarine.se